# PANDUAN PROGRAM MOBIS MX

## Introduction

MOBIS MX merupakan aplikasi SMS yang dirancang khusus untuk mempermudah komunikasi dua arah antara perusahaan dengan seluruh pelanggan atau relasi bisnisnya melalui media SMS. Aplikasi ini dijalankan secara lokal pada masing-masing komputer, dengan bentuk konfigurasi Long Number.

Kami memilih SMS karena kami menilai SMS sebagai teknologi canggih yang cepat dan tepat sasaran karena bersifat personal sehingga pesan langsung dibaca, SMS juga bersifat universal artinya semua orang yang memiliki handphone pasti bisa menggunakan SMS dan semua handphone pasti ada fitur SMSnya. Terlebih sekarang operator telekomunikasi berlomba-lomba memberikan tarif SMS murah sehingga memberikan peluang dalam beriklan via SMS, membuat layanan SMS interaktif seperti tanya jawab, Polling SMS, Autoresponder, dll

## Fitur Utama

- 1. Antar muka (Interface) yang mewah dan mudah digunakan.
- 2. Pencatatan Data Kontak standard international, Dilengkapi dengan 10 variabel kosong untuk customize data kontak.
- 3. Pencatatan dan penggolongan Grup Kontak. 1 Kontak bisa terdaftar di beberapa Grup Kontak
- 4. Mendukung untuk multi modem sehingga pengiriman SMS menjadi lebih cepat.
- 5. Mampu mengirim sampai 1600 karakter per SMS
- 6. Dapat mengirim SMS ke 1 nomor atau ribuan nomor sekaligus semudah copy paste, SMS ke Grup Kontak, SMS kontak terfilter.
- 7. Penjadwalan SMS. SMS dapat dikirim sesuai tanggal dan jam yang telah ditentukan.
- 8. Mampu mengirim SMS secara personalize dengan menyapa nama, jabatan, usia, dll pada masing-masing SMS yang dikirim secara otomatis.
- 9. Mengirimkan SMS ucapan ulang tahun ke kontak yang sedang berulang tahun. Waktu kirim dan narasi SMS bisa disetting.
- 10. Fitur delivery report untuk memastikan SMS telah sampai tujuan.
- 11. Bisa generate nomor sendiri baik secara urut maupun acak.
- 12. Auto-Sinkron SMS. SMS masuk otomatis disimpan ke database dan ditampilkan notifikasi popup dan bunyi sms.
- 13. Mendukung untuk layanan interaktif : SMS polling, SMS Registrasi, SMS Pelaporan, SMS Autorespond dan Kartu Nama Virtual.
- 14. Auto-Reply SMS. Membalas setiap SMS masuk atau sesuai nomor kontak yang sudah di set
- 15. Auto-Forward SMS. Meneruskan setiap SMS masuk ke nomor lain atau ke Grup Kontak
- 16. Fasilitas cek pulsa, daftar promo lewat aplikasi. Sehingga tidak perlu copot kartu
- 17. Import data Kontak dari Excel
- 18. Export data Kontak ke Excel
- 19. Pencarian Kontak dan SMS

### Install Driver Modem

Langkah pertama yang harus anda lakukan sebelum menjalankan program BimaSMS adalah menginstall driver modem. Driver modem mutlak diperlukan agar modem dikenali oleh komputer. Kami akan mencontohkan installasi driver modem untuk modem type HUAWEI E161, untuk modem type lain kurang lebih sama caranya. Untuk memulai installasi modem Huawei E161 ikuti petunjuk dibawah ini :

Langkah pertama, Colokkan modem anda ke port USB komputer anda, tunggu beberapa saat komputer akan mendeteksi modem anda dan muncul Autorun berupa installation wizard. Jika autorun tidak muncul anda bisa mengakses langsung ke virtual drive modem, biasanya ada pada drive CD ROM anda. Buka windows explorer lalu buka drive CD Drive komputer anda dan temukan file Setup.exe

Langkah kedua, Klik 2x file Setup.exe dan ikuti petunjuk untuk installasinya seperti screen shot dibawah ini

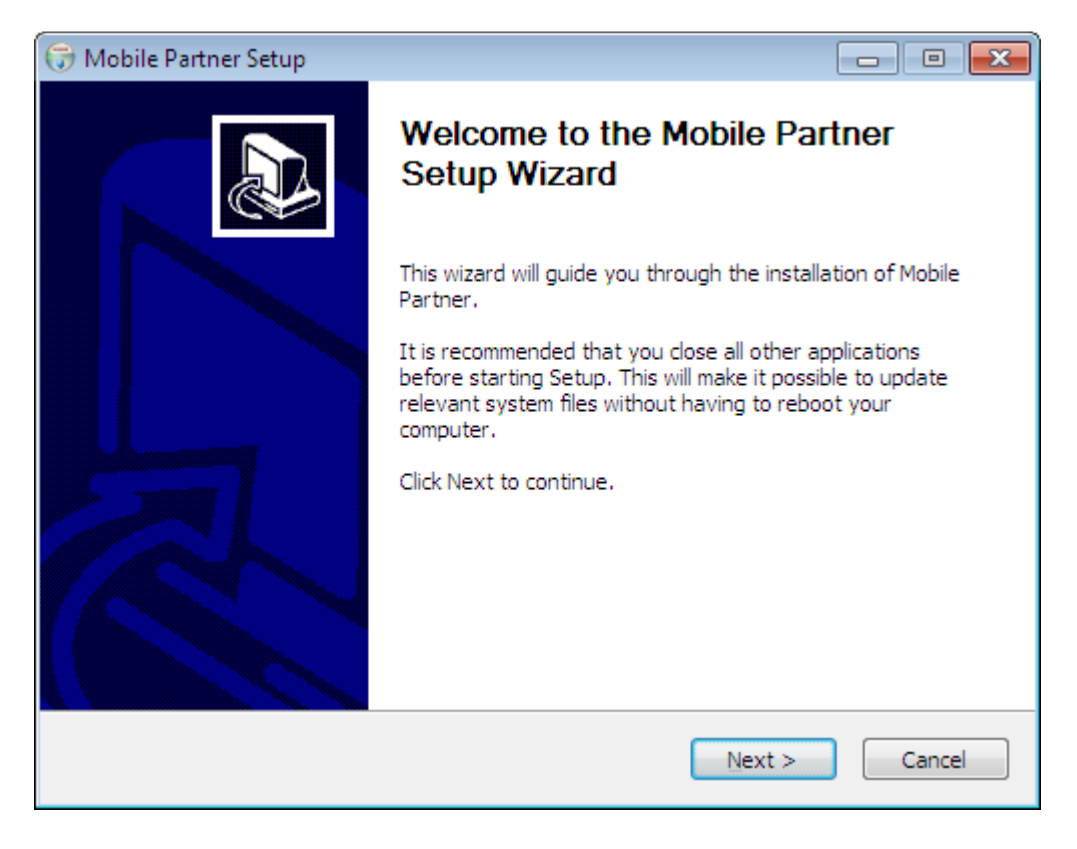

Tekan Next, untuk melanjutkan

| 🕞 Mobile Partner Setup                                                                                                    |          |
|----------------------------------------------------------------------------------------------------|----------|
| License Agreement<br>Please review the license terms before installing Mobile Partner.                                                                                                    | <b>V</b> |
| Press Page Down to see the rest of the agreement.                                                                                                    |          |
| respect to the subject matter herein, and merges and supersedes all prior<br>written herein, and understandings, express or implied, concerning such<br>matters and, notwithstanding any provisions to the contrary, shall take<br>precedence over any conflicting terms which may be contained in your<br>purchase order acknowledgement form. This EULA states the entire<br>obligations of HUAWEI in connection with the SOFTWARE PRODUCT. | ^        |
| If you accept the terms of the agreement, click I Agree to continue. You must accept the agreement to install Mobile Partner.                                                                                                    | cel      |

Anda harus setuju dengan perjanjian lisensi, tekan I Agree

| 🕞 Mobile Partner Setup                                                                                                    |                   |
|----------------------------------------------------------------------------------------------------|-------------------|
| Choose Install Location<br>Choose the folder in which to install Mobile Partner.                                                                |                   |
| Setup will install Mobile Partner in the following folder. To install in a differe<br>Browse and select another folder. Click Next to continue. | ent folder, click |
| Destination Folder<br>C:\Program Files\Mobile Partner                                                                                           | Browse            |
| Space required: 35.6MB<br>Space available: 28.5GB                                                                                               |                   |
| < <u>B</u> ack Next >                                                                                                    | Cancel            |

Tekan tombol Next, untuk melanjutkan

| 🕞 Mobile Partner Setup                                                                                                    | - • •          |
|----------------------------------------------------------------------------------------------------|----------------|
| Choose Start Menu Folder<br>Choose a Start Menu folder for the Mobile Partner shortcuts.                                                                                                    |                |
| Select the Start Menu folder in which you would like to create the program's s<br>can also enter a name to create a new folder.                                                                                              | shortcuts. You |
| Mobile Partner                                                                                                    |                |
| Accessories<br>Administrative Tools<br>Advanced Email Extractor PRO<br>AHA Dialer<br>AppServ<br>Avast<br>Baidu PC Faster<br>Borland Delphi 7<br>Bulk Mailer<br>Canon iP2700 series<br>Canon iP2700 series<br>Canon Utilities | A<br>H<br>V    |
| < <u>B</u> ack Install                                                                                                    | Cancel         |

Tekan tombol Install, untuk mulai installasi driver modem

| 😚 Mobile Partner Setup                                                    |        |
|---------------------------------------------------------------------------|--------|
| <b>Installing</b><br>Please wait while Mobile Partner is being installed. |        |
| Show details                                                              |        |
| < <u>B</u> ack <u>N</u> ext >                                             | Cancel |

Tunggu hingga proses installasi selesai

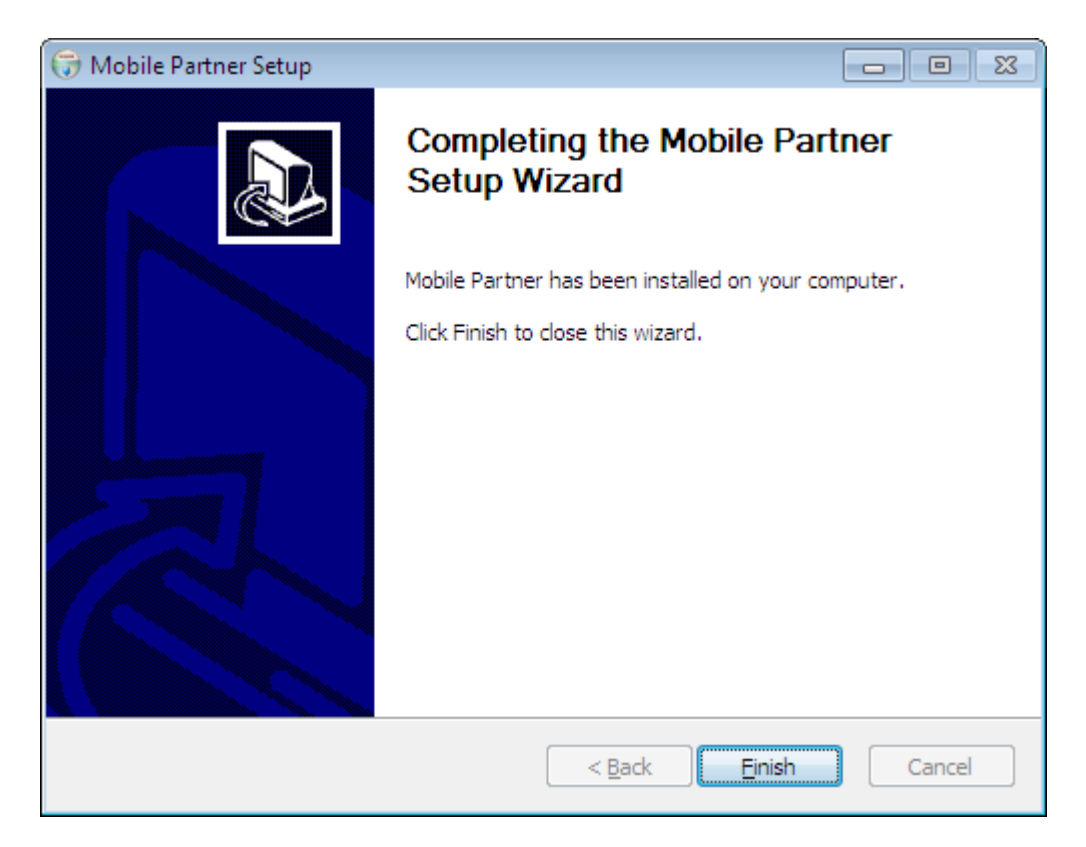

Klik tombol Finish, tandanya installasi telah selesai

Driver modem yang sudah terinstall ditandai dengan munculnya port COM pada device manager seperti berikut.

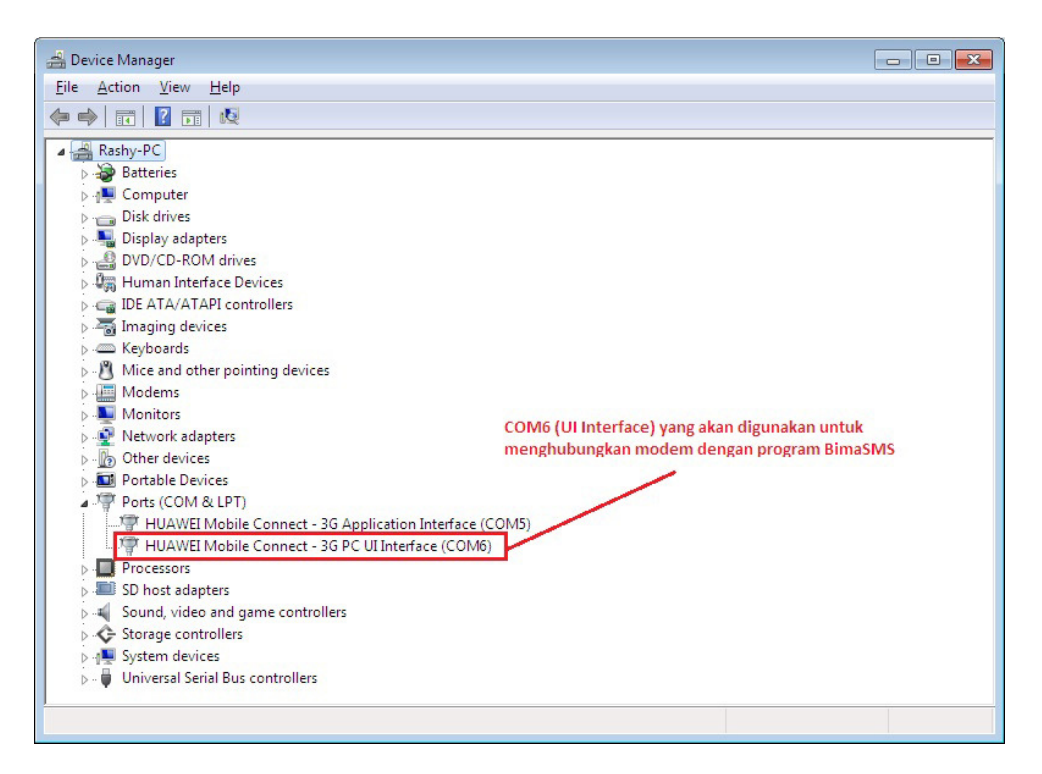

Tools Device Manager bisa juga dibuka lewat program BimaSMS. Klik menu jendela – Device Manager.

# Koneksi Modem

Setelah driver modem berhasil di install pada komputer, selanjutnya adalah menghubungkan program MOBISTA MX dengan modem.

| 🝚 BimaSMS GSM Standard v1.0.0   Software SMS Penunjang Pemasaran & Pelayanan     |                |             |              |             |             |
|----------------------------------------------------------------------------------|----------------|-------------|--------------|-------------|-------------|
| Pengatokan Kontak dan Group Pesan Keluar Pesan Masuk Bantuan<br>[Y1] Y2 Y3 Y4 Y5 | Jendela<br>Y6  |             |              |             |             |
| ( 🔏 🍢 🔤 🔶 🛅 🗍                                                                    |                |             |              |             |             |
| Koneksi Atak Kata Kunci Sub Kata Kata Kunci                                      |                |             |              |             |             |
| Aplikasi Kata Kunci                                                              |                |             |              |             |             |
| 12 -                                                                             |                |             |              |             |             |
| Pengaturan «                                                                     |                |             |              |             |             |
| Aplikasi 🌣                                                                       |                |             |              |             |             |
| Koneksi Mengatu                                                                  | r Koneksi Mode | m           |              |             |             |
| S Fitur SMS                                                                      |                |             |              |             |             |
| 💐 Kata Kunci 🌣                                                                   |                |             |              |             |             |
| 🔤 Kata Kunci Layanan                                                             |                |             |              |             |             |
| 👻 Sub Kata Kunci Layanan                                                         |                |             |              |             |             |
| 💼 Kata Kunci Spam                                                                |                |             |              |             |             |
|                                                                                  |                |             |              |             |             |
|                                                                                  |                |             |              |             |             |
|                                                                                  |                |             |              |             |             |
|                                                                                  |                |             |              |             |             |
| Pesan Masuk                                                                      |                |             |              |             |             |
|                                                                                  |                |             |              |             |             |
| 🖌 Pesan Keluar                                                                   |                |             |              |             |             |
| Kontak dan Group                                                                 |                |             |              |             |             |
|                                                                                  |                |             |              |             |             |
| 🔧 Pengaturan                                                                     |                |             |              |             |             |
| •                                                                                |                |             |              |             |             |
| :: Kekuatan Sinyal                                                               | Nodem 1: OFF   | Modem2: OFF | Modem3 : OFF | Modem4: OFF | Modem5: OFF |

Langkah pertama, Buka program MOBISTA MX

#### Klik menu Pengaturan → Koneksi

Anda bebas memilih dari menu atas atau menu samping. Menu atas maupun menu bawah bisa di minimize agar mengurangi space.

#### Penting !

Sebelum anda melakukan koneksi modem, Tutup terlebih dahulu program internet dialer bawaan modem anda. Karena jika tidak ditutup koneksi dari program MOBISTA MX ke modem akan ditolak karena port sedang dipakai oleh program internet dialer.

| 🝚 Pengaturan Kone                                                   | ksi                       |                                                 |                                                                                             |                | ×                            |
|---------------------------------------------------------------------|---------------------------|-------------------------------------------------|---------------------------------------------------------------------------------------------|----------------|------------------------------|
| MODEM 1                                                             | MODEM 2                   | MODEM 3                                         | MODEM 4                                                                                     | MODEM 5        |                              |
| MODEM #1<br>Port :<br>Baudrate :<br>Flow control :<br>Data bits :   | COM5<br>9600<br>None<br>8 | SIM #1 Nome Opera Produ Kiri                    | or : 628123456<br>ator : TELKOMSE<br>uk : simPATI<br>im hanya ke sesama op<br>Menghubungkan | erator *       | :m 2 Modem 3 Modem 4 Modem 5 |
| RSSI :<br>BRAND :<br>MODEL :<br>Keterangan :<br>*Berlaku jika nomor | tujuan diketik menggu     | IMEI :<br>IMSI :<br>IMSI nakan format kode nega | ara                                                                                         | <b>X</b> Tutup | Modem 1 Mode                 |

#### Langkah kedua :

- Pilih port yang tersedia, sesuai dengan komputer anda
- Masukkan Baudrate: 9600 (untuk modem Huawei) untuk modem lain tinggal disesuaikan saja
- Flowcontrol: None
- Data bits: 8

Untuk informasi SIM, masukkan nomor yang anda gunakan sebagai SMS server Beri tanda centang, jika ingin mengirimkan hanya kesesama operator saja. Fitur ini sangat berguna ketika anda meminimalisir pengeluaran pulsa. Karena SMS ke sesama operator jauh lebih murah bahkan ada yang gratis setelah mengirim beberapa kali SMS dengan tarif regular.

#### Langkah ketiga :

Klik tombol menghubungkan, dan tunggu beberapa saat program melakukan komunikasi dengan modem anda. Jika komunikasi lancar maka akan tampil informasi berupa sinyal, merk modem, type modem, IMEI dan IMSI kartu sepeti dibawah ini

| 👱 Pengaturan k                                            | Koneksi                           |                                      |                                                                               |                          | ×                         |
|-----------------------------------------------------------|-----------------------------------|--------------------------------------|-------------------------------------------------------------------------------|--------------------------|---------------------------|
| MODEM 1                                                   | MODEM 2                           | MODEM 3                              | MODEM 4                                                                       | MODEM 5                  |                           |
| MODEM #1<br>Port :<br>Baudrate<br>Flow contr<br>Data bits | COM6<br>9600<br>rol : None<br>: 8 | SIM #1<br>Nomor<br>Operati<br>Produk | : 628123450<br>or : TELKOMSE<br>: simPATI<br>hanya ke sesama op<br>Memutuskan | 578910<br>EL<br>erator * | 2 Modem 3 Modem 4 Modem 5 |
| INFO<br>RSSI :<br>BRAND :<br>MODEL :                      | -73 dBM<br>huawei<br>E161         | IMEI :<br>IMSI :                     | 352203034115<br>510015312433                                                  | 708                      | 1 Modem                   |
| Keterangan :<br>* Berlaku jika n                          | omor tujuan diketik menggu        | unakan format kode negara            |                                                                               | <b>X</b> Tutup           | ]                         |

# Pengaturan SMS

Untuk mengatur fitur SMS, Pilih tab atau menu Pengaturan Fitur SMS

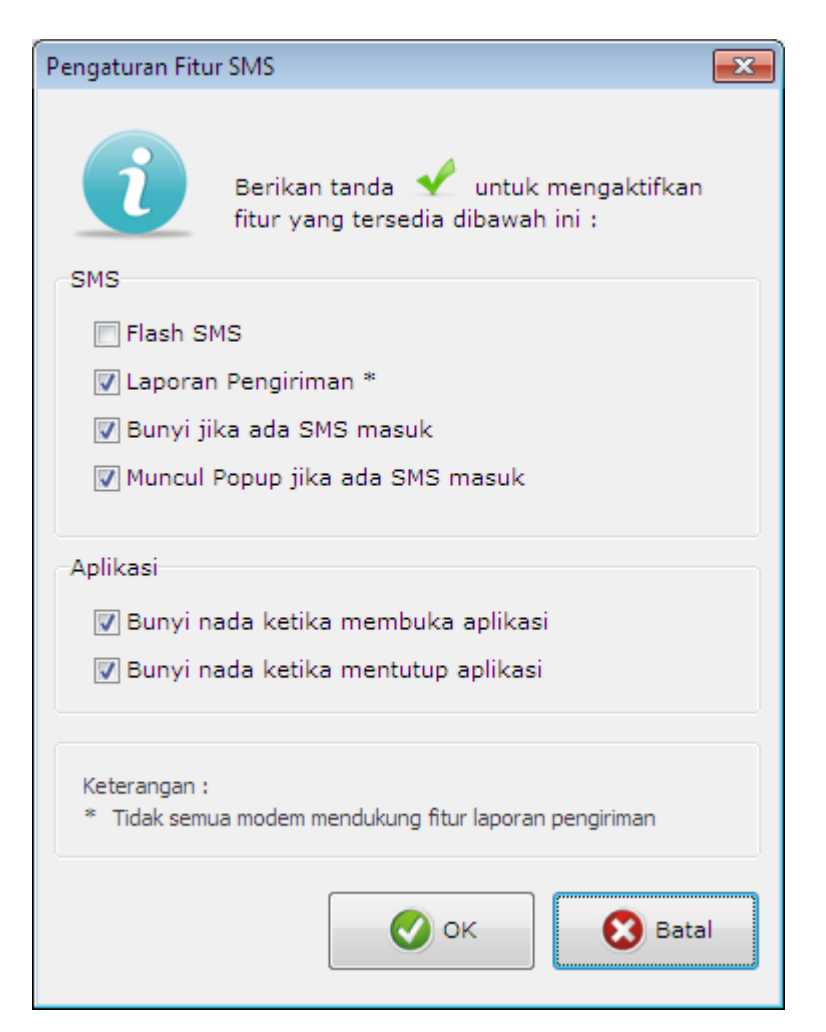

Beri tanda centang untuk mengaktifkan fitur SMS. Buang tanda centang untuk me-nonaktifkan fitur SMS. Lalu tekan tombol OK

# Aktivasi Program

Ada 2 versi MOBIS MX yaitu versi Demo dan versi berbayar.

- 1. Versi Demo, anda bebas menggunakan, mengcopy dan menyebarkan tanpa seijin pencipta. Pada versi demo semua fitur berfungsi seperti versi berbayar akan tetapi ada pembatasan berupa :
  - Muncul peringatan setiap program pertama kali dibuka
  - Redirect ke website developer www.mobistastudio.com
  - Pengiriman maximal 95 karakter/SMS
  - Ada tambahan iklan pada setiap akhir SMS yang dikirim
- 2. Versi berbayar, anda harus membeli lisensi kepada pihak developer untuk mengaktifkan program MOBIS MX agar berfungsi FULL tanpa adanya pembatasan seperti versi Demo.

Sebelum melakukan aktivasi, pastikan anda sudah menginstall driver modem dan mengatur koneksi modem sampai Program MOBIS MX bisa untuk mengirim SMS.

#### Untuk melakukan aktivasi, Ikuti langkah berikut ini :

| Aktivasi MOBIS MX |         |              |  |
|-------------------|---------|--------------|--|
|                   | Lisensi | SMS Aktivasi |  |
|                   |         |              |  |

1. Buka program MOBIS MX, Pilih Tab : Bantuan → Aktivasi Program

|                          | Data Pembeli                                                                                                    |                    |
|--------------------------|----------------------------------------------------------------------------------------------------|--------------------|
|                          | Nama:                                                                                                    |                    |
| EW                       | Yenny Soeindra                                                                                                    |                    |
|                          | Alamat :                                                                                                    |                    |
| obile marketing services | Perum Dreaming Land Blok D3-32 Benowo<br>Surabaya                                                                 | *                  |
|                          | Telepon :                                                                                                    |                    |
|                          | 6285859999731                                                                                                    |                    |
|                          | Email :                                                                                                    |                    |
|                          | yenny.soeindra@mobistastudio.com                                                                                  |                    |
|                          | Data pembeli merupakan data pengguna BimaSMS b<br>Mohon diisi dengan data yang sebenarnya.<br>Status: BELUM AKTIF | erbayar.<br>Lanjut |

Lengkapi form data pembeli diatas dan klik tombol Lanjut.

2. Setelah input data pembeli selesai selanjutnya masuk ke langkah berikutnya adalah SMS Aktivasi.

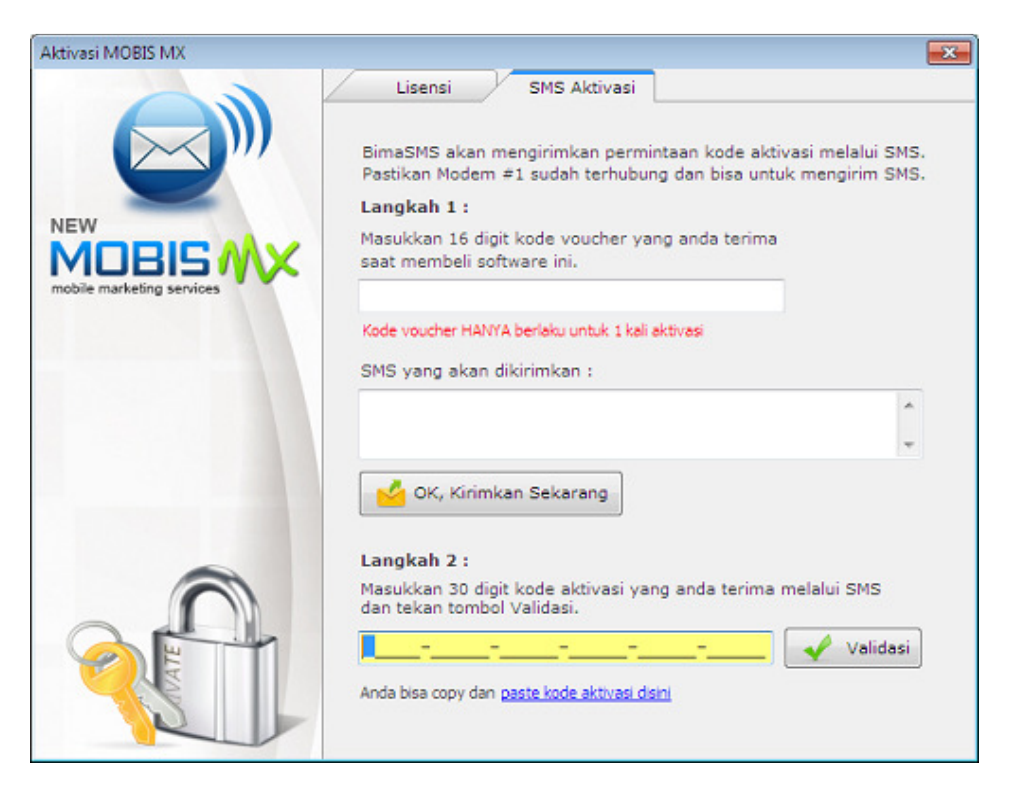

Untuk melakukan aktivasi ada 2 langkah mudah yang harus anda ikuti,

#### Langkah 1 :

Masukkan 16 digit kode voucher yang anda terima pada saat anda membeli software Bima SMS. Mintalah kepada penjual anda karena tanpa kode voucher anda tidak bisa mengaktifkan program MOBIS MX.

Program akan secara otomatis men-Generate isi SMS yang dikirimkan ke server. Klik tombol "OK, Kirimkan Sekarang"

Server akan menvalidasi apakah kode voucher terdaftar dalam database server, dan belum pernah terpakai. Jika kode voucher valid maka server akan mereply SMS berupa 30 digit kode aktivasi

#### Langkah 2 :

Silahkan anda buka Kotak masuk, dan temukan SMS reply dari server berupa 30 digit kode aktivasi.

Copy dan paste kode aktivasi pada kotak form yang tersedia, lalu klik tombol Validasi

Tunggu beberapa saat program melakukan validasi. Jika kode aktivasi yang anda masukkan Valid, maka akan muncul pesan berhasil seperti di berikut

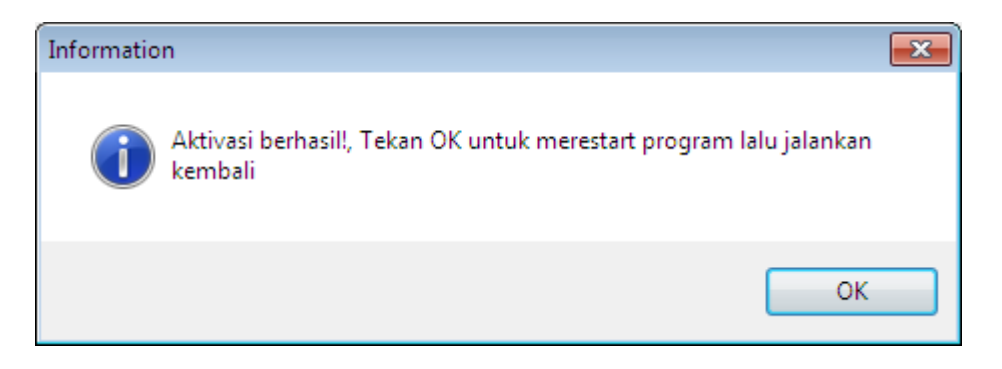

Anda akan diminta untuk merestart program, dan menjalankannya lagi. Program MOBIS MX akan otomatis teraktivasi setelah program dijalankan lagi.

Untuk memastikan program MOBIS MX sudah aktif atau belum, Buka lagi menu "Aktivasi program" dan cek statusnya kini telah Aktif

| ktivasi MOBIS MX          |                                                                                                    | -              |
|---------------------------|----------------------------------------------------------------------------------------------------|----------------|
|                           | Lisensi SMS Aktivasi                                                                                                 |                |
| <b>`</b>                  | Data Pembeli<br>Nama:                                                                                                |                |
| NEW                       | Yenny Soeindra                                                                                                    |                |
| MOBISMX                   | Alamat :                                                                                                    |                |
| mobile marketing services | Perum Dreaming Land Blok D3-32 Benowo<br>Surabaya                                                                    | *              |
|                           | Telepon :                                                                                                    |                |
|                           | 6285859999731                                                                                                    |                |
|                           | Email :                                                                                                    |                |
|                           | yenny.soeindra@mobistastudio.com                                                                                     |                |
|                           | Data pembeli merupakan data pengguna BimaSMS berb<br>Mohon diisi dengan data yang sebenarnya.<br>Status: SUDAH AKTIF | ayar.<br>anjut |

# Membuat Kontak Baru

Untuk membuat sebuah kontak baru, klik menu Buku Kontak seperti tampilan dibawah ini. Tabel dibawah ini adalah data kontak yang sudah terinput dalam database. Melalui tombol-tombol yang disediakan diatas tabel, anda bisa melakukan perintah-perintah seperti tambah, edit, hapus, import dan export ke excel.

| BimaSMS GSM Standard v1.0.0   Softw    | are SMS Penunja | ng Pemasaran & P | elayanan      |                 |                       |                  | - • •        |
|----------------------------------------|-----------------|------------------|---------------|-----------------|-----------------------|------------------|--------------|
| Pengaturan Kontak dan Group            | Pesan Keluar    | Pesan Masuk      | Bantuan Jer   | ndela<br>V6     |                       |                  |              |
|                                        |                 | [14]             |               |                 |                       |                  |              |
|                                        |                 |                  | м             | enghapus kontak | t .                   |                  |              |
| Daftal Buku Data<br>Grup Kontak Master | Klik menu Bu    | ku Kontak untuk  | 1             | Import d        | ata kontak dari ayool |                  |              |
| Kontak                                 | mengelola da    | ILA KUIILAK      |               | Importu         | ata Kontak uan excer  |                  |              |
| <u> </u>                               |                 |                  | / /           |                 |                       |                  |              |
|                                        |                 |                  |               |                 |                       |                  |              |
| Pengaturan «                           | $\bigcirc$      |                  | 1 🛃 区         | Pencarian       | ▼                     |                  |              |
| 🖋 Aplikasi 🛛 🕆                         | Sapaan          | Nama Depan       | Nama Balakano | Nama Pendek     | Perusahaan            | Jabatan          | Mobile 1 🔺   |
| 🦽 Koneksi                              | Mr.             | Tenny            | Soeindra      | Indra           | Mobista Teknomedia    | CEO & Co Founder | 6285859999   |
| s Fitur SMS                            | Mrs.            | Navita           | Kurniasari    | Novi            | Rashya Tour & Travel  | Direktur         | 0858599997   |
| - Kata Kanadi                          | Mr.             | Budiman          | rudy          |                 |                       |                  | 0858599997   |
|                                        | Mrs.            | Yuni             | Setyawati     | Yuni            | JOLOLALI              | Sekretaris       | 0856734523   |
| 🔤 Kata Kunci Layanan 🛛 🖉               | Mr.             | Surya            | Budi          | Suryo           | PT. BALI PRIMA NUSAN  | Manager Promosi  | 0812345678 = |
| 🔿 Sub Kata Kunci Layanan 🖌             | Mr.             | yanto            | suryono       | anto            | TELEKOMINDO JAYA      | Manager IT       | 6285324536   |
| 👘 Kata Kunci Snam                      | Mrs.            | holo             |               |                 |                       |                  | 6285789565   |
| -                                      |                 | 1                |               | Export          | data kontak ko ovcol  |                  |              |
| Klik untuk menambah                    | Klik            | untuk merubah    | data kontak   | Export          | uata kuntak ke ekter  |                  |              |
| kontak baru                            |                 |                  |               |                 |                       |                  |              |
|                                        |                 |                  |               |                 |                       |                  |              |
|                                        |                 |                  |               |                 |                       |                  |              |
|                                        |                 |                  |               |                 |                       |                  |              |
| Pesan Masuk                            |                 |                  |               |                 |                       |                  |              |
|                                        |                 |                  |               |                 |                       |                  |              |
| Pesan Keluar                           |                 |                  |               |                 |                       |                  | -            |
|                                        | •               |                  |               |                 |                       |                  | •            |
| 🐮 Kontak dan Group                     |                 |                  |               |                 |                       |                  |              |
|                                        | Group           |                  |               |                 | SMS                   |                  |              |
| 🔌 Pengaturan                           | Nama Grou       | ID               | -             | 🛛 🕜 Tambahi     | can () Mobile 1       | Mobile 2         | Kirim        |
|                                        |                 |                  |               |                 |                       | _                |              |
| •                                      | 1               |                  |               |                 |                       |                  |              |
| :: Kekuatan Sinyal                     | 1               |                  | Modem 1       | : OFF Modem     | 2: OFF Modem3 : OFF   | Modem4: OFF      | Modem5: OFF  |

Untuk membuat/menambah kontak baru, Klik tombol berlogo + seperti tampilan diatas.

| ambah/Edit Contact                        |             | ×         |
|-------------------------------------------|-------------|-----------|
| Sapaan                                    | Kantor      |           |
| Name Depan                                | Nega        | ara 🗸 🗸   |
| Nama Belakang                             | Prop        | pinsi 🗸 🗸 |
| Nama Pendek                               | Kota        | •         |
| Perusahaan                                | Alan        | mat 🔺     |
| Jabatan                                   |             | -         |
| Handphone 1                               | *           |           |
| Handphone 2                               | * Rumah     |           |
| Email 1                                   | Nega        | ara 🗸 🗸   |
| Email 2                                   | Prop        | pinsi 🗸 🗸 |
| PIN                                       | Kota        | •         |
| Ulang Tahun                               | Alan        | nat       |
| Agama                                     | -           | *         |
| *) Gunakan format menggunakan kode negara |             |           |
| Variabel Tambaban                         |             |           |
|                                           |             |           |
| Field 1                                   | Field 6     |           |
| Field 2                                   | Field 7     |           |
| Field 3                                   | Field 8     |           |
| Field 4                                   | Field 9     |           |
| Field 5                                   | Field 10    |           |
|                                           |             |           |
| Tambabkan ke group                        | - Grup baru |           |
|                                           |             |           |
|                                           |             |           |

Isi dan lengkapi data-data diatas sesuai kebutuhan, anda tidak harus mengisi semua kolom kecuali Handphone1 harus anda isi. Dan perhatikan cara penulisannya harus menggunakan format kode negara, contoh: 62812345678910 tidak usah pake +. Penulisan nomor yang tidak mengikuti aturan baku akan berdampak pada :

- 1. Fitur pengiriman HANYA ke sesama operator tidak berfungsi normal.
- 2. Sinkronisasi sms masuk dengan data yang ada dikontak tidak berfungsi normal karena format nomor pada "New SMS" tidak sama dengan format nomor pada Kontak. Sehingga pada tampilan kotak masuk tidak keluar nama.

Jika anda langsung menambahkan kontak baru ke dalam grup, beri tanda centang Tambahkan ke grup – Pilih grupnya. Selanjutnya, Klik tombol OK

# Mengubah Kontak

Untuk mengubah kontak klik tombol berlogo cek dibawah ini

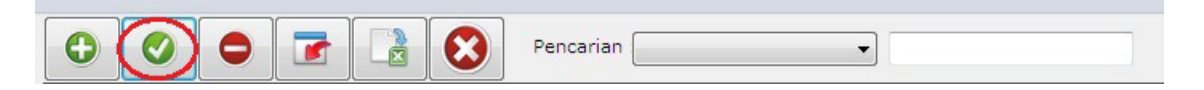

Setelah itu muncul tampilan form Tambah/Edit Kontak seperti tampilan sub bab sebelumnya "membuat kontak baru". Anda tinggal edit saja kolom yang ingin di edit.

Lalu klik tombol OK

## **Menghapus Kontak**

Untuk menghapus kontak, caranya klik tombol berlogo forbiden seperti dibawah ini

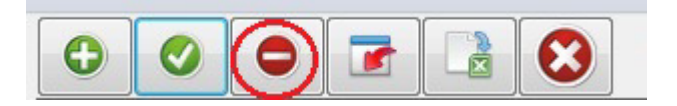

# Import Kontak dari Excel

Jika anda memiliki data kontak dalam format excel, anda tidak perlu input secara manual seperti diatas. Anda bisa lakukan import data dari excel lewat aplikasi. Caranya klik tombol yang dilingkari merah dibawah ini.

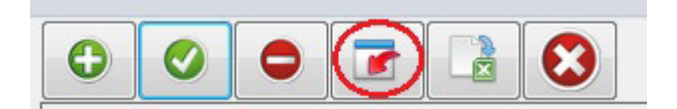

Sesaat setelah anda klik, akan muncul dialog dibawah ini

| 실 Import Data Ko | ontak dari Excel   |         |   |                    | ×          |
|------------------|--------------------|---------|---|--------------------|------------|
| Look <u>i</u> n: | My Docume          | ents    | • | G 🤌 📂 🛄 -          |            |
| æ                | Name               | *       |   | Date modified      | Туре 📩     |
| 2                | 📗 My ISO Fil       | es      |   | 2013-11-28 8:11 AM | File fol   |
| Recent Places    | 📗 New folde        | r       |   | 2013-11-17 1:54 AM | File fol   |
|                  | 📗 New folde        | er (2)  |   | 2013-11-22 11:35   | File fol   |
|                  | 📗 New folde        | er (3)  |   | 2013-11-23 8:50 PM | File fol   |
| Desktop          | 🃗 New folde        | er (4)  |   | 2013-11-24 8:29 AM | File fol = |
| ARE .            | 📗 PDU7BitD         | ecoder  |   | 2013-11-23 6:46 AM | File fol   |
| 633              | 퉬 Youtube V        | lideos  |   | 2013-11-28 6:17 AM | File fol   |
| Libraries        | 📝 Admin            |         |   | 2013-11-17 6:32 PM | Applic     |
|                  | Contact            |         |   | 2013-11-28 9:40 AM | Micros     |
|                  | contoh PE          | U       |   | 2013-11-24 11:35   | Text D     |
| Computer         | 🖲 DataSMSo         | nDemand |   | 2013-11-26 3:56 PM | Micros     |
|                  | Javascript         |         |   | 2013-11-24 4:41 PM | Text D     |
|                  | LaporanTe          | erkirim |   | 2013-11-25 6:03 AM | Micros *   |
| Network          | •                  |         |   |                    | •          |
|                  | File <u>n</u> ame: | Contact |   | - [                | Open       |
|                  | Files of type:     | *xls    |   | <b>-</b>           | Cancel     |

Tentukan letak file excel yang ada pada komputer anda, lalu klik tombol open.

| Preview U                                | pload Contact                                                |                                                                |                                        |                                                                       |                                                                    |                                                                                                    | ×            |
|------------------------------------------|--------------------------------------------------------------|----------------------------------------------------------------|----------------------------------------|-----------------------------------------------------------------------|--------------------------------------------------------------------|----------------------------------------------------------------------------------------------------|--------------|
| 1                                        | Dialog dibawa<br>Lalu klik toml                              | ah ini hanya meru<br>bol OK untuk mela                         | pakan preview, S<br>njutkan proses, a  | ilahkan anda cek<br>atau klik tombol Ba                               | lagi apakah data<br>atal jika ingin me                             | sudah sesuai<br>mbatalkan.                                                                            |              |
| Title                                    | Nama Depan                                                   | Nama Belaka                                                    | Nama Pendek                            | Perusahaan                                                            | Jabatan                                                            | HP1                                                                                                   | HP2          |
| Mr.<br>Mrs.<br>Mr.<br>Mr.<br>Mr.<br>Mrs. | Yenny<br>Novita<br>Budiman<br>Yuni<br>Surya<br>yanto<br>holo | Soeindra<br>Kurniasari<br>rudy<br>Setyawati<br>Budi<br>suryono | Indra<br>Novi<br>Yuni<br>Suryo<br>anto | Mobista Tekn<br>Rashya Tour<br>JOLOLALI<br>PT. BALI PRI<br>TELEKOMIND | CEO & Co Fo<br>Direktur<br>Sekretaris<br>Manager Pro<br>Manager IT | 6285859999<br>85859999730<br>85859999733<br>85673452321<br>812345678910<br>6285324536<br>628578956532 | 3134<br>3191 |
| •                                        | III                                                          |                                                                |                                        |                                                                       |                                                                    |                                                                                                    | ۴            |
|                                          |                                                              |                                                                |                                        |                                                                       | 🕑 ок                                                               | 😢 Batal                                                                                               |              |

Dialog diatas adalah preview, anda cek sekali lagi apakah data yang anda maksud sudah sesuai. Jika sudah sesuai selanjutnya klik tombol OK. Jika berhasil akan muncul pesan seperti dibawah ini.

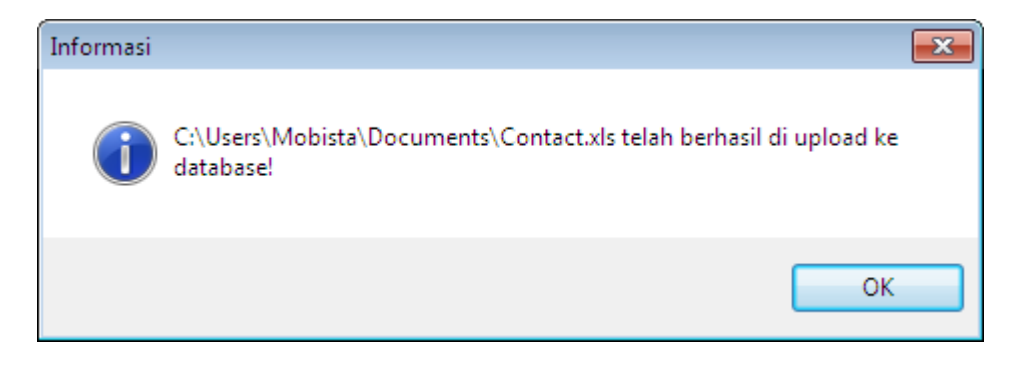

# Export Kontak ke Excel

Selain import dari excel, sebaliknya kontak juga bisa di export ke excel untuk bahan laporan atau backup data. Caranya klik tombol dibawah ini yang di linkari merah.

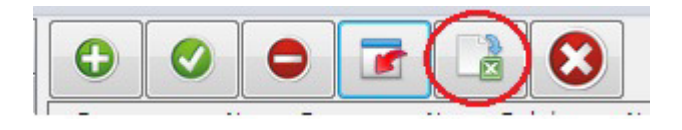

Sesaat setelah anda klik, akan muncul dialog dibawah ini

| 🝚 Export Data Ko | ontak                                          |                    | ×           |
|------------------|------------------------------------------------|--------------------|-------------|
| Save <u>i</u> n: | My Documents 🗸                                 | G 🤌 📂 🛄 🕇          |             |
| æ                | Name                                           | Date modified      | Туре        |
| 2                | \mu My ISO Files                               | 2013-11-28 8:11 AM | File folder |
| Recent Places    | 퉬 New folder                                   | 2013-11-17 1:54 AM | File folder |
|                  | ) New folder (2)                               | 2013-11-22 11:35   | File folder |
|                  | ) New folder (3)                               | 2013-11-23 8:50 PM | File folder |
| Desktop          | 퉬 New folder (4)                               | 2013-11-24 8:29 AM | File folder |
| <b>F</b>         | 퉬 PDU7BitDecoder                               | 2013-11-23 6:46 AM | File folder |
|                  | 퉬 Youtube Videos                               | 2013-11-28 6:17 AM | File folder |
| Libraries        | Contact                                        | 2013-11-28 9:41 AM | Microsoft   |
|                  | DataSMSonDemand                                | 2013-11-26 3:56 PM | Microsoft   |
|                  | 🖳 Laporan Terkirim                             | 2013-11-25 6:03 AM | Microsoft   |
| Computer         | 🖷 Subkeyword                                   | 2013-11-26 11:43   | Microsoft   |
|                  |                                                |                    |             |
|                  | •                                              |                    | •           |
| Network          | -                                              |                    | _           |
|                  | File name: Contact                             |                    | Save        |
|                  | Save as type: Microsoft Office Excel 97 - 2003 | ▼ ( (              | Cancel      |
|                  |                                                |                    |             |

Tentukan letak penyimpanan file excel anda, lalu klil tombol Save.

# Input Master Data Kontak

Pada form input/edit data kontak terdapat beberapa kolom yang bersifat umum yang tidak bisa di isi manual seperti: sapaan, agama, kota, propinsi dan negara. Anda harus mendefiniskannya melalui menu master data kontak.

Klik menu Data Master, pada program utama. Lihat tampilan dibawah ini.

| Pengaturan                                 | Kontak dan                             | Group Per                          | san Keluar                             |                       |
|--------------------------------------------|----------------------------------------|------------------------------------|----------------------------------------|-----------------------|
| Daftar Bul<br>Grup Kon<br>Kor              | ku Data<br>tak Master<br>ntak          |                                    |                                        |                       |
| Data Master                                |                                        |                                    |                                        | ×                     |
| i Pa                                       | da dialog ini anda<br>ng diperlukan un | a bisa menamba<br>tuk melengkapi f | hkan atau mengub<br>ormulir data konta | ah data master<br>ak. |
| Title                                      | Negara                                 | Kota                               | Operator                               | Agama                 |
| Title Mr. Mrs. Bpk. Ibu Ny. Tn. Sdr. Sdri. | Title                                  | e ; Mr.                            |                                        |                       |
|                                            |                                        |                                    |                                        | -                     |
|                                            |                                        |                                    |                                        | 😢 Tutup               |

Selanjutnya anda bisa melakukan operasi tambah, edit dan hapus data master.

# Mendaftarkan Kontak ke Grup

Ada 2 cara untuk menambahkan kontak ke grup, melalui menu kontak dan melalui menu grup. Berikut adalah cara menambah kontak ke dalam grup.

| 0 0    |            |               | Pencarian   | •                    |                  |   |
|--------|------------|---------------|-------------|----------------------|------------------|---|
| Sapaan | Nama Depan | Nama Belakang | Nama Pendek | Perusahaan           | Jabatan          | 0 |
| Mr.    | Yenny      | Soeindra      | Indra       | Mobista Teknomedia   | CEO & Co Founder | 1 |
| Mrs.   | Novita     | Kurniasari    | Novi        | Rashya Tour & Travel | Direktur         | 1 |
| Mr.    | Budiman    | rudy          |             |                      |                  | 1 |
| Mrs.   | Yuni       | Setyawati     | Yuni        | JOLOLALI             | Sekretaris       | 1 |

Pilih baris kontak yang ingin anda masukkan ke dalam grup, atau anda bisa gunakan fasilitas pencarian data kontak.

| Nama Group | MKT | <br>] 🖌 🔦 | Tambahkan |
|------------|-----|-----------|-----------|
|            |     |           |           |

Pilih nama grup, lalu klik tombol Tambahkan.

# **Membuat Grup**

Pilih menu Daftar Grup seperti gambar dibawah ini yang dilingkari merah.

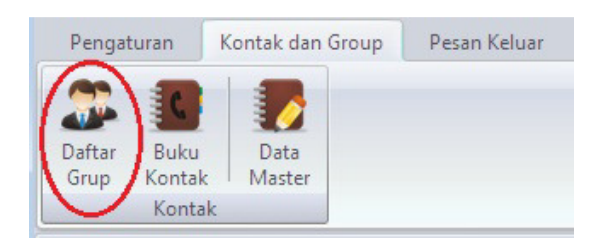

Klik tombol (+) yang dilingkari merah dibawah ini.

| BimaSMS GSM Standard v1.0.0   Softw  | vare SMS P | enunjang | Pemasaran & Pela | ayanan  |                             |             |              |             |             |
|--------------------------------------|------------|----------|------------------|---------|-----------------------------|-------------|--------------|-------------|-------------|
| Pengaturan Kontak dan Group          | Pesan K    | eluar    | Pesan Masuk      | Bantuan | Jendela                     |             |              |             |             |
| Daftar Buku<br>Grup Kontak<br>Kontak |            |          |                  |         |                             |             |              |             |             |
| ⊖ ⊖ ∓                                |            |          |                  |         |                             |             |              |             |             |
| Pengaturan «                         | $\bigcirc$ | 0        | • 3              | Total G | Group: 9                    |             |              |             |             |
| Aplikasi                             | 10         | Nama (   | Group            | ,       | Deskripsi Gro               | oup         |              |             |             |
| Koneksi                              | 1          | MKT      |                  |         | Marketing                   |             |              |             |             |
| 5 Fitur SMS                          | 2          | FNC      |                  |         | Finance                     |             |              |             |             |
| 🖏 Kata Kunci 🔅                       | 3          | SAL      |                  |         | Sales                       |             |              |             |             |
|                                      | 4          | IT       |                  |         | Information T               | echnology   |              |             |             |
| Kata Kunci Layanan                   | 5          | DEALE    | D2               |         | Lustomer Se<br>Mitra Dealer | rvice       |              |             |             |
| 👻 Sub Kata Kunci Layanan             | 7          | DIST     | n2               |         | Mitra Dietribu              | -<br>tor    |              |             |             |
| 📺 Kata Kunci Spam                    | 11         | polo     |                  |         | poll                        |             |              |             |             |
|                                      | 12         | ALL      |                  |         | All                         |             |              |             |             |
|                                      | 0          | •        | Anggota          |         |                             |             |              |             |             |
|                                      | ID         | Title    | Nama Depan       | Nama Be | lakang                      | Nama Pendek | Perusahaan   | Jabatan     | HP 1        |
| 🤞 Pesan Masuk                        |            |          |                  |         |                             |             |              |             |             |
| 🤞 Pesan Keluar                       |            |          |                  |         |                             |             |              |             |             |
| Kontak dan Group                     |            |          |                  |         |                             |             |              |             |             |
| 🔧 Pengaturan                         |            |          |                  |         |                             |             |              |             |             |
| -                                    | •          |          |                  | m       |                             |             |              |             | 4           |
| :: Kekuatan Sinyal                   |            |          |                  | Mo      | dem 1: OFF                  | Modem2: OFF | Modem3 : OFF | Modem4: OFF | Modem5: OFF |

| Tambah/Edit Group | <b>X</b>                                 |
|-------------------|------------------------------------------|
| Nama Group :      |                                          |
|                   | Ketik menyambung tanpa menggunakan spasi |
| Deskripsi Group : |                                          |
|                   | *                                        |
|                   | ~                                        |
|                   | OK 😵 Batal                               |

Masukkan nama grup dan deskripsi grup. Untuk nama grup ketik menyambung TANPA menggunakan spasi. Lalu klik tombol OK

## Mengubah Grup

Untuk mengganti nama grup, klik tombol berlogo cek seperti dibawah ini :

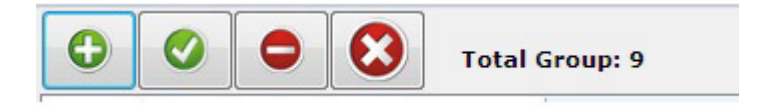

Lalu edit nama/deskripsi grup dan tekan tombol OK

## **Menghapus Grup**

Untuk menghapus grup, pilih baris grup lalu klik tombol minus seperti dibawah ini :

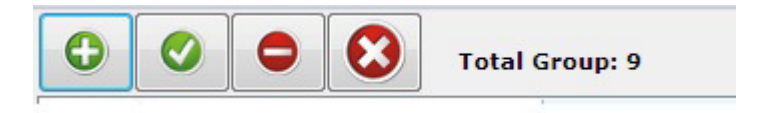

# Menambah Anggota Grup

Dari menu grup ini, anda bisa menambahkan anggota dan menghapus anggota grup :

| 🝚 BimaSMS GSM Standard v1.0.0   So               | ftware SMS | Penunjang     | j Pemasaran & Pel | layanan         |                                  |                      |               |               |
|--------------------------------------------------|------------|---------------|-------------------|-----------------|----------------------------------|----------------------|---------------|---------------|
| Pengaturan Kontak dan Group<br>Y1 Y2<br>Y2 T     | Pesan      | Keluar<br>(3) | Pesan Masuk       | Bantuan J<br>Y5 | endela<br>V6                     |                      |               |               |
| Daftar Buku Data<br>Grup Kontak Master<br>Kontak |            |               |                   |                 |                                  |                      |               |               |
|                                                  |            |               |                   |                 |                                  |                      |               |               |
| Pengaturan                                       | « 🔒        |               | • •               | Total Gro       | oup: 9                           |                      |               |               |
| 🖋 Aplikasi                                       | *          | Nama          |                   |                 | andreina i Grana                 |                      |               |               |
| 🦽 Koneksi                                        | 1          | MKT           | aloup             | U N             | arkating                         |                      |               |               |
| s Fitur SMS                                      | 2          | FNC           |                   | Fi              | nance                            |                      |               |               |
| 🌄 Kata Kunci                                     | \$ 3       | SAL           |                   | S               | ales                             |                      |               |               |
|                                                  | 4          | IT            |                   | In              | formation Technology             |                      |               |               |
| 📟 Kata Kunci Layanan                             | 5          | CS            | 00                | 0               | ustomer Service                  |                      |               |               |
| 🞐 Sub Kata Kunci Layanan                         | 7          | DIST          | .H2               | M               | itra Dealerz<br>itra Distributor |                      |               |               |
| 前 Kata Kunci Spam                                | 11         | polo          |                   | P               |                                  |                      |               |               |
|                                                  | 12         | ALL           |                   | A               |                                  | Menambah/menghapus   | anggota grup  |               |
|                                                  | 0          | •             | Total Angg        | ota: 2          |                                  |                      |               |               |
|                                                  | ID         | Title         | Nama Depan        | Nama Belak      | ang Nama Pendek                  | Perusahaan           | Jabatan       | HP 1          |
| yesan Masuk                                      | 1          | Mr.           | Yenny             | Soeindra        | Indra                            | Mobista Teknomedia   | CEO & Co Foun | 6285859999731 |
|                                                  | 2          | Mrs.          | Novita            | Kumiasari       | Novi                             | Rashya Tour & Travel | Direktur      | 085859999730  |
| 🥝 Pesan Keluar                                   |            |               |                   |                 |                                  |                      |               |               |
| 🕵 Kontak dan Group                               |            |               |                   |                 |                                  |                      |               |               |
| 🔧 Pengaturan                                     |            |               |                   |                 |                                  |                      |               |               |
|                                                  | •          |               |                   | III             |                                  |                      | 4             | ۲             |
| :: Kekuatan Sinyal                               |            | _             |                   | Moder           | m1: OFF Modem2: OF               | F Modem3 : OFF       | Modem4: OFF M | lodem5: OFF   |

Tandai Nama grup, lalu klik tombol berlogo plus seperti gambar diatas, lalu cari data kontak yang ingin ditambahkan seperti dibawah ini

| Cari : Nama Depan No. Handphone (1)<br>Go Nama Depan No. Handphone 1 Yenny 6285859999731 Novita 08865999730 Budiman 08585999733 Yuni 085673452321 Surya 0812345678910 yanto 628524536211 Yuni 856573452321 Surya 812345678910 Budiman 8585999733 Novita 8585999733 holo 628578956532 Yenny 628585999731 yanto 6285324536211 holo 628578956532 Yenny 628532956532 Yenny 628532956532 Yenny 628578956532 Yenny 62857895658 Yenny 62857895658 Yenny 62857895658 Yenny 62857895658 Yenny 62857895658 Yenny 62857895658 Yenny 62857895658 Yenny 62857895658 Yenny 628578 | Daftar Kontak       |                     | x |
|----------------------------------------------------------------------------------------------------|---------------------|---------------------|---|
| Nama Depan         No. Handphone 1           Yenny         6285859999731           Novita         08585999730           Budiman         08585999733           Yuni         0856573452321           Surya         0812345678910           yanto         628524536211           Yuni         856573452321           Surya         812345678910           Budiman         8585999733           Novita         8585999733           Novita         8585999730           holo         628578956532           Yenny         6285324536211           holo         628578956532           Yenny         6285324536211           holo         628578956532                                                                                                    | Cari : 🔘 Nama Depan | 🔘 No. Handphone (1) | ] |
| Yenny         628585999731           Novita         08585999730           Budiman         08585999733           Yuni         085673452321           Surya         0812345678910           yanto         628534532321           Surya         812345678910           Budiman         8585999733           Yuni         856573452321           Surya         812345678910           Budiman         8585999733           Novita         8585999730           holo         628578956532           Yenny         6285329599731           yanto         628578956532                                                                                                    | Nama Depan          | No. Handphone 1     | * |
| Novita         085859999730           Budiman         085859999733           Yuni         085673452321           Surya         0812345678910           yanto         6285324536211           Yuni         85673452321           Surya         812345678910           Budiman         85859999733           Novita         8585999730           holo         6285324536211           Yenny         628583999730           holo         6285324536211           holo         6285324536211           holo         6285324536211           holo         628578956532                                                                                                    | ▶ Yenny             | 6285859999731       |   |
| Budiman         085859999733           Yuni         085673452321           Surya         0812345678910           yanto         6265324536211           Yuni         85673452321           Surya         812345678910           yuni         85673452321           Surya         812345678910           Budiman         8585999733           Novita         8585999730           holo         6285324536211           yanto         628524536211           holo         628578956532           Yenny         628578956532                                                                                                    | Novita              | 085859999730        |   |
| Yuni         085673452321           Surya         0812345578910           yanto         6285324536211           Yuni         85673452321           Surya         812345678910           Budiman         85859999733           Novita         85859999730           holo         628532959532           Yenny         6285324536211           holo         628578956532           Yenny         628578956532           Yanto         628578956532                                                                                                    | Budiman             | 085859999733        |   |
| Surya         0812345678910           yanto         6285324536211           Yuni         85673453231           Surya         812345678910           Budiman         8585999733           Novita         8585999730           holo         628578956532           Yenny         6285324536211           holo         628578956532                                                                                                    | Yuni                | 085673452321        |   |
| yanto         6285324536211           Yuni         85673452321           Surya         812345678910           Budiman         85859999733           Novita         85859999730           holo         628578956532           Yenny         6285324536211           holo         628578956532                                                                                                    | Surya               | 0812345678910       | - |
| Yuni         85673452321           Surya         812345678910           Budiman         8585999733           Novita         8585999730           holo         628578956532           Yenny         62855999731           yanto         628578956532           holo         628578956532                                                                                                    | yanto               | 6285324536211       | = |
| Surya         812345678910           Budiman         8585999733           Novita         8585999730           holo         628578956532           Yenny         628585999731           yanto         6285324536211           holo         628578956532                                                                                                    | Yuni                | 85673452321         |   |
| Budiman         85859999733           Novita         85859999730           holo         628578956532           Yenny         6285859999731           yanto         628578956532           holo         628578956532                                                                                                    | Surya               | 812345678910        |   |
| Novita         85859999730           holo         628578956532           Yenny         628582999731           yanto         6285324536211           holo         628578956532                                                                                                    | Budiman             | 85859999733         |   |
| holo         628578956532           Yenny         628559999731           yanto         6285324536211           holo         628578956532                                                                                                    | Novita              | 85859999730         |   |
| Yenny 6285859999731<br>yanto 6285324536211<br>holo 628578956532                                                                                                    | holo                | 628578956532        |   |
| yanto 6285324536211<br>holo 628578956532                                                                                                    | Yenny               | 6285859999731       |   |
| holo 628578956532                                                                                                    | yanto               | 6285324536211       |   |
|                                                                                                    | holo                | 628578956532        |   |
| 🚺 OK 🛛 🔀 Batal                                                                                                    | <                   | V OK Satal          | Ŧ |

Anda bisa mencari berdasarkan nama atau nomor handphone, lalu klik tombol OK

# Mengirim SMS Kontak

Klik tab menu Pesan Keluar – Tulis Pesan

| 🝚 BimaSMS GSM Standard v1.0.0   Softwa                   | are SMS Penunjang Pemasaran & Pelayanar                                           |                                                     | _ • •                     |
|----------------------------------------------------------|-----------------------------------------------------------------------------------|-----------------------------------------------------|---------------------------|
| Pengaturan Kontak dan Group                              | Pesan Keluar Pesan Masuk Bantu                                                    | an Jendela                                          |                           |
| Mulai Berhenti Tulis<br>Pesan<br>Pengiriman Pesan        | SMS SMS SMS<br>Diproses Terkirim Tersampaikan<br>Kategori Pesal                   | SMS Ucapan Daftar<br>Terjadwal Ulang Tahun Template |                           |
| ⊖ ⊖ ∓                                                    |                                                                                   |                                                     |                           |
| Pesan Keluar «                                           | 💊 💾 🔏 🐻 🚺                                                                         |                                                     |                           |
| 췯 Tulis Pesan<br>🔛 Ditunda (5)                           | Tujuan Pengiriman                                                                 | Waktu Pengiriman                                    |                           |
| <ul> <li>Diproses (1)</li> <li>Terkirim (208)</li> </ul> | 💿 Kontak : 🔑 🛃 🍼                                                                  | ⊚ Sekarang Terjadwal                                |                           |
| 🐸 Tersampaikan (29)                                      |                                                                                   | Isi Pesan                                           |                           |
| 🕓 Terjadwal (3)                                          |                                                                                   |                                                     |                           |
| 🏦 Ulang Tahun                                            |                                                                                   | Standard OPersonalize                               |                           |
| 📃 Template                                               | -                                                                                 |                                                     | A                         |
| esan Keluar                                              | Grup :<br>MKT<br>FNC<br>SAL<br>III<br>CS<br>DEALER2<br>DIST<br>polo<br>Thisping : |                                                     |                           |
| Sontak dan Group                                         | • • • • • • • • • • • • • • • • • • •                                             | d<br>                                               | ▼<br>Karakter : 0 (1 sms) |
| + :: Kekuatan Sinyal                                     |                                                                                   | Modem 1: OFF Modem 2: OFF Modem 3: OFF Modem 3: OFF | em4: OFF Modem5: OFF      |

Pada grup box tujuan pengiriman, pilih opsi **Kontak** Ada 3 cara untuk mengisi kontak memo :

- 1. Pencarian dari buku kontak, klik tombol search  $\checkmark$ . Setelah muncul dialog **Daftar Kontak** cari berdasarkan nama atau nomor handphone lalu tekan tombol **OK**. Maka kontak memo akan terisi oleh nomor handphone dari buku kontak yang ada pilih.
- 2. Generate nomor sendiri, Disini anda bisa melakukan generate nomor sendiri secara urut maupun acak.

| Pa                | ada dialog ini anda bis    | 6281553024230                   |               |  |
|-------------------|----------------------------|---------------------------------|---------------|--|
| Se Se             | ecara urut atau acak.      | Tentukan nomor awal sebagai     | 6281553024231 |  |
| st                | arting point, laiu tentu   | thus teken tembel concrete      | 6281553024232 |  |
| ai                | iua generate, Selanju      | triva tekan tombor generate.    | 6281553024233 |  |
|                   |                            |                                 | 6281553024234 |  |
| Nomor hasil gener | rate tidak sepenuhnya VA   | LID, untuk memastikan keVALIDan | 6281553024235 |  |
| nomor anda bisa l | lakukan test SMS, lalu cek | hasilnya pada laporan terkirim. | 6281553024236 |  |
|                   |                            |                                 | 6281553024237 |  |
|                   |                            |                                 | 6281553024238 |  |
|                   |                            |                                 | 6281553024239 |  |
| Nomor Awal :      | 6281553023517              | Gunakan format kode negara      | 6281553024240 |  |
|                   |                            |                                 | 6281553024241 |  |
| Jumlah :          | 1000                       |                                 | 6281553024242 |  |
|                   |                            |                                 | 6281553024243 |  |
| Metode :          | O Urut                     |                                 | 6281553024244 |  |
|                   |                            |                                 | 6281553024245 |  |
|                   | Acak                       | Generate                        | 6281553024246 |  |
|                   | C Lebih Acak               |                                 | 6281553024247 |  |
|                   |                            |                                 | 6281553024248 |  |
|                   | 790/                       | п 🕜 ок                          |               |  |

Pertama anda harus masukkan nomor awal sebagai starting point untuk generate nomor, lalu tentukan jumlah dan metode yang dipakai dan terakhir klik tombol **Generate**. Hasil generate nomor akan ditampilkan dalam memo box sebelah kanan. Jika proses generate nomor sudah selesai selanjutnya klik tombol **OK**. Hasil generate nomor anda akan masuk ke memo kontak dan siap untuk dikirim.

3. Input manual atau coy paste dari file external seperti Word atau Excel.

Setelah nomor tujuan selesai, selanjutnya adalah menentukan waktu pengiriman Ada 2 opsi pengiriman :

- 1. Sekarang, pesan akan langsung dikirim saat itu juga.
- 2. Terjadwal, anda yang menentukan kapan pesan akan dikirim sesuai tanggal dan jam yang telah anda tentukan.

Terakhir anda masukkan pesan yang akan dikirimkan, ada 3 cara untuk mengisi pesan :

- 1. Standard, anda ketik manual isi pesan anda
- Personalize, anda gabungkan pesan manual dengan field yang tersedia pada combo box personalize diapit dengan tanda <>. Pada saat SMS dikirim field tersebut akan berubah menjadi isi dalam field kontak anda. Sebagai contoh jika anda igin mengirimkan ucapan selamat tahun baru kepada 100 orang yang ada dalam buku kontak anda. Dengan isi pesan sebagai berikut : Pesan 1:

"Yth. Bpk. Indra Hartawan, Segenap keluarga besar karyawan PT. Bima Karya Nusantara mengucapkan selamat Tahun Baru 2014, Sukses selalu buat Anda"

Pesan 2:

"Yth. Ibu. Leliana Sugiono, Segenap keluarga besar karyawan PT. Bima Karya Nusantara mengucapkan selamat Tahun Baru 2014, Sukses selalu buat Anda" Maka anda cukup mengirim 1 pesan dengan format sbegai berikut :

"Yth. <Title>. <Nama Depan> <Nama Belakang>, Segenap keluarga besar karyawan PT. Bima Karya Nusantara mengucapkan selamat Tahun Baru 2014, Sukses selalu buat Anda".

#### **Mengirim SMS Grup**

Untuk mengirim SMS ke grup, langkahnya hampir sama seperti mengirim SMS Kontak, Bedanya hanya pada tujuan pengiriman anda pilih opsi group dan beri tanda ⊠ pada grup yang ingin anda kirimi sms, Anda bisa memilih lebih dari satu grup.

| Grup :      |       |
|-------------|-------|
| 🗹 МКТ       |       |
| FNC FNC     |       |
| SAL         |       |
| <b>√</b> IT | =     |
| CS          |       |
| DEALER2     |       |
| V DIST      |       |
| 📃 polo      | -     |
|             | 12.63 |

Selanjutnya untuk waktu pengiriman dan isi pesan sama ketika anda mengirim SMS Kontak.

#### Mengirim SMS Fillter Kontak

Untuk mengirim SMS filter kontak, langkahnya hampir sama seperti mengirim SMS Kontak dan SMS grup, Bedanya hanya pada tujuan pengiriman anda pilih opsi **Filtering** dan pilih opsi yang tersedia seperti dibawah ini :

| 1 |
|---|
|   |

# Mengirim SMS Ulang Tahun

Ucapan ulang tahun akan dikirimkan secara otomatis ke buku kontak yang sedang berulang tahun pada saat itu juga. Anda tinggal mengatur pada pukul berapa pesan itu dikirim dan apa isi pesan yang dikirm.

Klik tombol menu "Ucapan Ulang Tahun"

| 🝚 BimaSMS GSM Standard v1.0.0   Softw             | are SMS Penunjang Pe         | emasaran & Pelayana                   | n                      |                       |              |             |             |
|---------------------------------------------------|------------------------------|---------------------------------------|------------------------|-----------------------|--------------|-------------|-------------|
| Pengaturan Kontak dan Group                       | Pesan Keluar Pe              | esan Masuk Bant                       | uan Jendela            |                       |              |             |             |
| Mulai Berhenti Tulis<br>Pesan<br>Pengiriman Pesan | SMS SMS<br>Diproses Terkirin | SMS<br>n Tersampaikan<br>Kategori Pes | SMS<br>Terjadwal<br>an | pan<br>Tahun Template |              |             |             |
| Pesan Keluar «                                    |                              | •                                     |                        |                       |              |             |             |
| 🖉 Tulis Pesan                                     | 🕞 Ulang Tahu                 | n Hari ini : (0)                      |                        |                       |              |             |             |
| 🔟 Ditunda (5)                                     | Lid.                         | tilla firm                            |                        | last name             |              | nick name   | company     |
| Diproses (1)                                      |                              |                                       | _name                  | last_name             |              | hick_hame   | company     |
| 🧉 Terkirim (208)                                  | P                            | engaturan waktu                       | lan isi nosan          |                       |              |             |             |
| 😬 Tersampaikan (29)                               | v                            | ang akan dikirim                      | an isi pesun           |                       |              |             |             |
| 🕓 Terjadwal (3)                                   | 1.                           | 0                                     |                        |                       |              |             |             |
| 1 Ulang Tahun                                     | •                            |                                       |                        |                       |              |             | 4           |
| Template                                          |                              |                                       |                        |                       |              |             |             |
|                                                   | Ulang Tahu                   | n Bulan ini : (8)                     |                        |                       |              |             |             |
|                                                   | id                           | title firs                            | t_name                 | last_name             |              | nick_name   | company 🔺   |
|                                                   | <u> </u>                     | 2 Mrs. Nov                            | vita                   | Kurniasari            |              | Novi        | Rashya To   |
|                                                   |                              | 14 Mrs. Yur                           | i                      | Setyawati             |              | Yuni        | JOLOLALI    |
|                                                   |                              | 16 Mr. Sur                            | ya                     | Budi                  |              | Suryo       | PT. BALI P  |
|                                                   |                              | 17 Mr. yar                            | to                     | suryono               |              | anto        | TELEKOMI =  |
| 📩 Pesan Masuk                                     |                              | 31 Mrs. Yur                           | 11                     | Setyawati             |              | Yuni        | JOLOLALI    |
|                                                   | -                            | 32 Mr. Sur                            | ya                     | Budi                  |              | Suryo       | PT. BALI P  |
| 🥜 Pesan Keluar                                    |                              | 29 Mrs. Nov                           | /ita                   | Kurniasari            |              | Novi        | Rashya To   |
|                                                   | -                            | oo Mr. yar                            | ito -                  | suryono               |              | anto        | TELEKOMI    |
| Kontak dan Group                                  | -                            |                                       |                        |                       |              |             |             |
| Sengaturan                                        | -                            |                                       |                        |                       |              |             | -           |
| · ·                                               | •                            |                                       |                        |                       |              |             | F.          |
| :: Kekuatan Sinyal                                |                              |                                       | Modem 1: OFF           | Modem2: OFF           | Modem3 : OFF | Modem4: OFF | Modem5: OFF |

Tabel bagian atas menampilkan data kontak yang ulang tahun hari ini, sedangkan yang dibawahnya adalah data kontak yang ulang tahun bulan ini.

Untuk mengatur waktu dan isi pesan yang dikirim klik tombol yang dilingkari merah diatas sampai muncul dialog seperti dibawah ini.

| Pengaturan SMS Ulang Tahun                                                                                                    | × |
|----------------------------------------------------------------------------------------------------|---|
| Pada Dialog ini Anda bisa mengatur waktu, tujuar<br>dan isi pesan untuk ucapan ulang tahun kepada<br>anggota group yang sedang berulang tahun.                  | ı |
| Pengiriman Otomatis                                                                                                    |   |
| Aktif Tidak Aktif                                                                                                    |   |
| Waktu Pengiriman : 05:30:00 💌<br>Tujuan Pengiriman : ALL 👻                                                                                                    |   |
| 💿 Standard 💿 Personalisasi :                                                                                                    | • |
| Yth, <title> <nama depan=""><nama belakang="">. Selamat<br/>ulang tahun yang ke-<usia> semoga panjang umur sehat<br/>selalu, Amin </usia></nama></nama></title> | * |
| Karakter: 115 (1 sms                                                                                                    | ) |
| Batal                                                                                                    |   |

Anda tinggal sesuaikan dengan kebutuhan dan bahasa anda sendiri. Dan klik tombol Simpan.

# Membaca SMS Masuk

Untuk membaca SMS yang masuk, Klik tombol Kotak Masuk

| Pengaturan Kontak dan Gro       | oup Pesan Keluar Pesa                                                                                                    | n Masuk 🛛 Bantuan          | Jendela  |          |                               |              |
|---------------------------------|----------------------------------------------------------------------------------------------------|----------------------------|----------|----------|-------------------------------|--------------|
| totak SMS<br>fasuk Spam<br>Umum | SMS SMS SM<br>gistrasi Pelaporan Autore<br>Kategori Layanan                                                                                                    | IS SMS<br>spond Kartu Nama |          |          |                               |              |
| i ⊖ ∓<br>esan Masuk             | « 🕒 🍛 🔮                                                                                                    | ) 📑 🌄                      |          |          | V                             | Refresh Otom |
| Kotak Masuk (76)                | Pengirim                                                                                                    | Nama Depan                 | Tanggal  | Jam      | SMS                           | Status       |
| SMS Spam (3)                    | 6285859999730                                                                                                    |                            | 13/11/26 | 18:46:49 | Hello juga                    | Unread       |
| SMS Polling                     | 6285859999731                                                                                                    | Yenny                      | 13/11/26 | 12:26:14 | PI                            | Read         |
| CMC Pagistrasi                  | 6285859999731                                                                                                    | Yenny                      | 13/11/26 | 12:26:14 | PI                            | Read         |
| omo negistrasi                  | +6281553023517                                                                                                    |                            | 13/11/26 | 11:13:47 | horas                         | Read         |
| SMS Pelaporan                   | 6281553023517                                                                                                    |                            | 13/11/26 | 11:13:35 | horas                         | Read         |
| SMS Autorespond                 | 6285859999731                                                                                                    | Yenny                      | 13/11/26 | 10:53:46 | Pp                            | Read         |
| SMS Kartu Nama                  | 6285859999731                                                                                                    | Yenny                      | 13/11/26 | 10:53:46 | Pp                            | Read         |
|                                 | 6285859999731                                                                                                    | Yenny                      | 13/11/26 | 10:52:28 | Ya                            | Read         |
|                                 | 6285859999731                                                                                                    | Yenny                      | 13/11/26 | 10:52:28 | Ya                            | Read         |
|                                 | 6285859999731                                                                                                    | Yenny                      | 13/11/26 | 10:29:41 | Hola                          | Read         |
|                                 | 6285859999731                                                                                                    | Yenny                      | 13/11/26 | 10:29:41 | Hola                          | Read         |
|                                 | 6285859999731                                                                                                    | Yenny                      | 13/11/26 | 10:22:55 | Sip                           | Read         |
|                                 | 6285859999731                                                                                                    | Yenny                      | 13/11/26 | 10:22:55 | Sip                           | Read         |
|                                 | 6285859999731                                                                                                    | Yenny                      | 13/11/25 | 12:31:12 | Holla                         | Read         |
| Deepe Maauk                     | 6285859999731                                                                                                    | Yenny                      | 13/11/25 | 12:31:12 | Holla                         | Read         |
| C resall masuk                  | 6285779275615                                                                                                    |                            | 13/11/25 | 03:04:16 | sms pemberitahuan dri INDOSAT | Read         |
|                                 | 6285859999731                                                                                                    | Yenny                      | 13/11/24 | 23:26:25 | Yaa                           | Read         |
| Pesan Keluar                    | Image: A state of the state of the state |                            |          |          |                               |              |
| Kontak dan Group                | Isi SMS :                                                                                                    |                            |          | Cari :   | •                             |              |
| Pengaturan                      | Hello juga                                                                                                    |                            |          |          |                               |              |

SMS yang baru masuk dan belum dibaca akan ditandai dengan font tebal dan blok kuning. Beberapa saat setelah anda klik akan berganti menjadi blok putih.

Pada fitur kotak masuk ini anda bisa melakukan beberapa perintah diantaranya:

- 1. Hapus SMS
- 2. Reply SMS
- 3. Forward SMS
- 4. Export ke Excel
- 5. Simpan ke buku kontak
- 6. Dan Forward ke Email

# Membuat Layanan SMS Polling

Untuk membuat layanan SMS polling, pertama anda harus buat keyword untuk SMS polling. Caranya masuk **Pengaturan – Kata Kunci Layanan** 

| 🝚 BimaSMS GSM Standard v1.0.0   Softw | are SMS Penunjang Pemasa            | ran & Pelayanan |                                     |               |           | - • •         |
|---------------------------------------|-------------------------------------|-----------------|-------------------------------------|---------------|-----------|---------------|
| Pengaturan Kontak dan Group           | Pesan Keluar Pesan M                | 1asuk Bantuan   | Jendela                             |               |           |               |
| Koneksi Fitur<br>Aplikasi             | Sub Kata<br>ci Layanan<br>ata Kunci |                 |                                     |               |           |               |
| 00 =                                  |                                     |                 |                                     |               |           |               |
| Pengaturan «                          |                                     | Kate            | gori : 💽 🗸                          |               |           |               |
| Aplikasi ×                            | Kategori                            | Kata Kunci      | Deskripsi Kata Kunci                | Autoreply     | Kode Acak | SMS Balasan 🔺 |
| 📕 🦽 Koneksi                           | BussinesCard                        | rashya          | farzan                              | Yes           | Yes       | (MEMO)        |
| Fitur SMS                             | Reporting                           | ndeso           | ojo                                 | Yes           | Yes       | (MEMO)        |
|                                       | Polling                             | CAPRES          | Pemilihan calon Presiden terfavorit | Yes           | Yes       | (MEMO)        |
| 🛃 Kata Kunci 🔗                        | Registration                        | JOIN            | Join reseller mobista               | Yes           | No        | (MEMO)        |
| 🔤 Kata Kunci Lavanan                  | BussinesCard                        | INDRA           | Kartu Nama Yenny Soeindra           | Yes           | No        | (MEMO)        |
| 📲 Sub Kata Kungi Lauanan              | Registration                        | DISKON          | Kupon Diskon Pizza Hut              | Yes           | Yes       | (MEMO)        |
|                                       | BussinesCard                        | MOBISTA         | Alamat Kantor Mobista Teknomed      | Yes           | No        | (MEMO)        |
| 🕎 Kata Kunci Spam                     | Autorespond                         | NILAI           | Info nilai hasil tryout persia      | Yes           | No        | (MEMO)        |
|                                       | Autorespond                         | PROMO           | Promo Carefour 2013                 | Yes           | No        | (MEMO)        |
|                                       | Polling                             | PROGRAM         | Program TV Favorit pilihan pem      | Yes           | No        | (MEMO)        |
|                                       | Reporting                           | QC              | Quick Count Pemilu KADA Kota S      | Yes           | No        | (MEMO)        |
|                                       | Reporting                           | JUAL            | Laporan Penjualan Produk per S      | Yes           | Yes       | (MEMO)        |
|                                       | Registration                        | DAFTAR          | pendaftaran pasien                  | Yes           | Yes       | (MEMO)        |
| Pesan Masuk                           |                                     |                 |                                     |               |           |               |
| Kontak dan Group                      | SMS Balasan :                       |                 |                                     |               |           |               |
| Nengaturan                            | rosilya larzan arfizky              |                 |                                     |               |           | ~             |
| :: Kekuatan Sinyal                    |                                     | М               | lodem 1: OFF Modem 2: OFF Modem     | n3 : OFF Mode | m4: OFF   | Modem5: OFF   |

Untuk menambah kata kunci baru, klik tombol 🚭

| Tambah Kata Kun                               | ici 💽                                                                                                    |
|-----------------------------------------------|----------------------------------------------------------------------------------------------------|
| i                                             | Pada dialog ini Anda bisa menambahkan kata<br>kunci baru untuk layanan autoreply dengan<br>satu kata kunci.<br>Untuk layanan autoreply dengan dua kata kunci, anda.<br>dapat melanjutkan dengan menambahkan sub kata kunci |
| Kategori                                      | Polling                                                                                                    |
| Kata Kunci                                    | PROGRAM                                                                                                    |
| Deskripsi                                     | Program TV Favorit pilihan pem                                                                                                    |
| Balasan Otom                                  | atis                                                                                                    |
| Ya                                            | 🔘 Tidak                                                                                                    |
| Generate Kod                                  | e/Kupon                                                                                                    |
| 🔘 Ya                                          | ) Tidak                                                                                                    |
| Pesan Balasan                                 | :                                                                                                    |
| Maaf, Nama ya<br>Program yang<br>MUSIK, TALKS | ang anda masukkan tidak masuk nominasi.<br>masuk nominasi adalah: GOSIP, BERITA,<br>HOW                                                                                                    |
|                                               | ОК 🔀 Batal                                                                                                    |

Anda tentukan kata kunci dan pesan balasan sesuai dengan kebutuhan anda.

Kemudian untuk pengaturan kata kunci kedua (Sub Kata Kunci). Masuk **Pengaturan – Sub Kata Kunci Layanan** 

| BimaSMS GSM Standard v1.0.0   S | Softwa | are SMS Penunjang Pemasar    | an & Pelayanan           |                          |                   |                     | • <b>-</b> ×- |
|---------------------------------|--------|------------------------------|--------------------------|--------------------------|-------------------|---------------------|---------------|
| Pengaturan Kontak dan Grou      | In     | Pesan Keluar Pesan M         | asuk Bantuan len         | idela                    |                   |                     |               |
|                                 |        | A                            |                          |                          |                   |                     |               |
| ABC                             |        | - <b>T</b>                   |                          |                          |                   |                     |               |
| Koneksi Fitur Kata Kunci        | s      | uh Kata Kata Kunci           |                          |                          |                   |                     |               |
| SMS Layanan                     | Kun    | ci Layanan Spam              |                          |                          |                   |                     |               |
| Aplikasi                        | Ka     | ita Kunci                    |                          |                          |                   |                     |               |
| ⊖ ⊖ ∓                           |        |                              |                          |                          |                   |                     |               |
| Pengaturan                      | **     | $\bigcirc \bigcirc \bigcirc$ | 1                        |                          |                   |                     |               |
| 🖋 Aplikasi                      | *      | Kata Kunci                   | Sub Kata Kunci           | SMS Balacan              |                   |                     |               |
| 🛷 Koneksi                       |        | PROMO                        | NOVEMBER                 | (MEMO)                   |                   |                     |               |
| Fitur SMS                       |        | NILAI                        | 1                        | (MEMO)                   |                   |                     |               |
|                                 |        | PROGRAM                      | GOSIP                    | (MEMO)                   |                   |                     |               |
| 🛃 Kata Kunci                    | *      | NILAI                        | 2                        | (MEMO)                   |                   |                     |               |
| 💷 Kata Kuncil avanan            |        | NILAI                        | UH2                      | (MEMO)                   |                   |                     | E             |
| Sub Kata Kungi Lauanag          |        | CAPRES                       | PRO                      | (MEMO)                   |                   |                     |               |
|                                 |        | CAPRES                       | WIN                      | (MEMO)                   |                   |                     |               |
| 🕎 Kata Kunci Spam               |        | CAPRES                       | ARB                      | (MEMO)                   |                   |                     |               |
|                                 |        | CAPRES                       | JOW                      | (MEMO)                   |                   |                     |               |
|                                 |        | CAPRES                       | lali                     | (MEMO)                   |                   |                     |               |
|                                 |        | PROGRAM                      | undian                   | (MEMO)                   |                   |                     |               |
|                                 |        |                              |                          |                          |                   |                     |               |
|                                 |        |                              |                          |                          |                   |                     |               |
|                                 |        |                              |                          |                          |                   |                     |               |
| 🖄 Pesan Masuk                   |        |                              |                          |                          |                   |                     |               |
|                                 | _      |                              |                          |                          |                   |                     |               |
| 🔀 Pesan Keluar                  |        |                              |                          |                          |                   |                     | -             |
|                                 | _      | •                            |                          |                          |                   |                     | F .           |
| Kontak dan Group                |        | SMS Balasan :                |                          |                          |                   |                     |               |
|                                 |        | Entrance and the state       |                          |                          |                   |                     | 100           |
| Sengaturan                      |        | Disc. 20% Lemari Active      | e z Pintu, Disc. 30% Mar | пуроко Pant Standard (S) | Disc. 10% Mesin ( | LUCI SHARP ES-R82KY | ^             |
|                                 |        |                              |                          |                          |                   |                     |               |
|                                 |        |                              |                          |                          |                   |                     | -             |
|                                 |        |                              |                          |                          |                   |                     |               |

Untuk menambah sub kata kunci baru, klik tombol 🚭

| Sub Kata Kunci                  |                                                                                                    | ×                      |
|---------------------------------|----------------------------------------------------------------------------------------------------|------------------------|
| i                               | Pada dialog ini Anda bisa menambahkan ka<br>kunci baru untuk layanan autoreply dengar<br>dua kata kunci.<br>Sebelum membuat sub kata kunci, Anda h<br>membuat kata kunci utama terlebih dahulu | ata<br>)<br>arus<br>I. |
| Kata Kunci Uta<br>Sub Kata Kuna | ama PROGRAM 🔹 [                                                                                                    | •                      |
| Pesan Balasar<br>Terimakasih a  | n :<br>atas partisipasi anda.                                                                                                    | *                      |
|                                 |                                                                                                    |                        |
|                                 |                                                                                                    | -                      |
|                                 |                                                                                                    |                        |
|                                 | OK Sata                                                                                                    |                        |

Lanjutkan dengan mengisi sub kata kunci dan pesan balasan dengan memilih kata kunci utama yang sudah anda buat sebelumnya. Dan klik tombol OK.

# Mengirim SMS Polling dari Handphone

Untuk mengirimkan SMS polling dari handphone ketik sesuai kata kunci yang anda buat dengan format : <Kata Kunci> <spasi> <Sub Kata Kunci> Kirim ke nomor sms center anda.

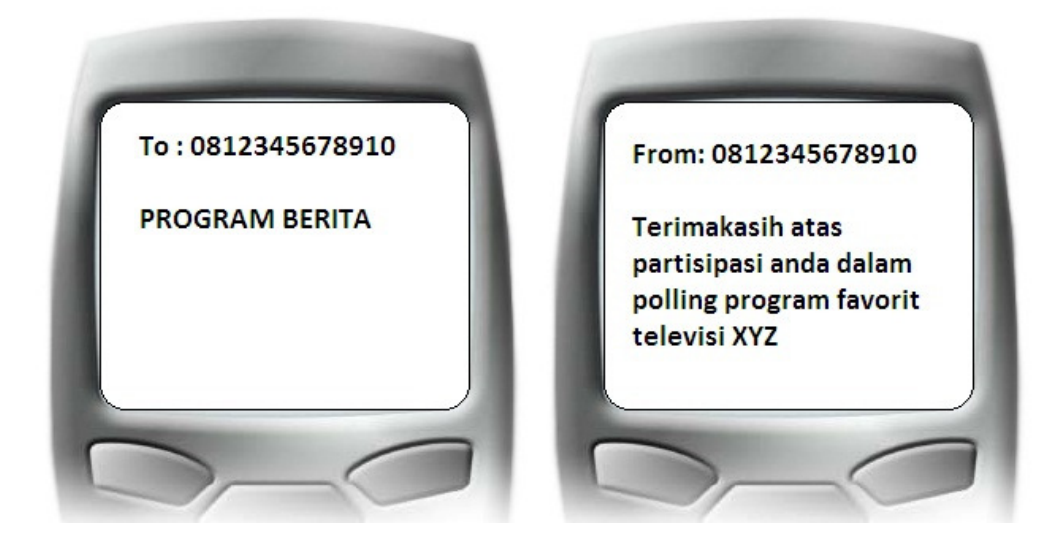

# Menampilkan Hasil SMS Polling dalam Grafik

Untuk menampilkan hasil sms polling, klik menu SMS Polling

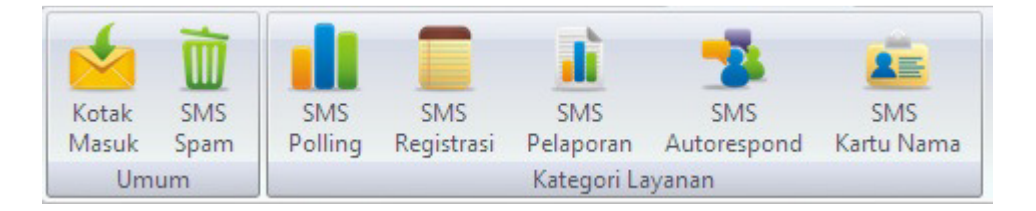

Maka muncul tampilan hasil SMS Polling seperti dibawah ini

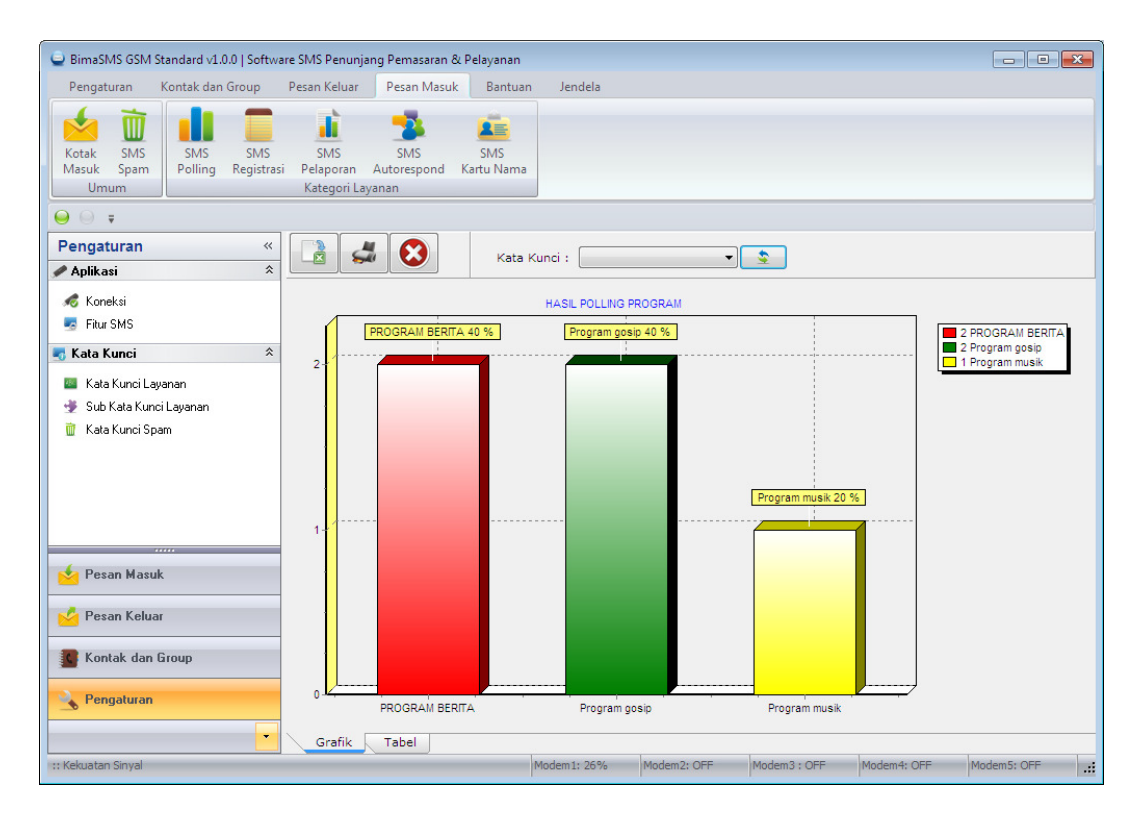

Pilih Kata Kunci, dan Pilih Tab: Grafik

# Menampilkan Hasil SMS Polling dalamTabel

Untuk menampilkan hasil polling, langkahnya hampir sama seperti menampilkan hasil sms polling dalam grafik. Bedanya anda pilih Tab: Tabel

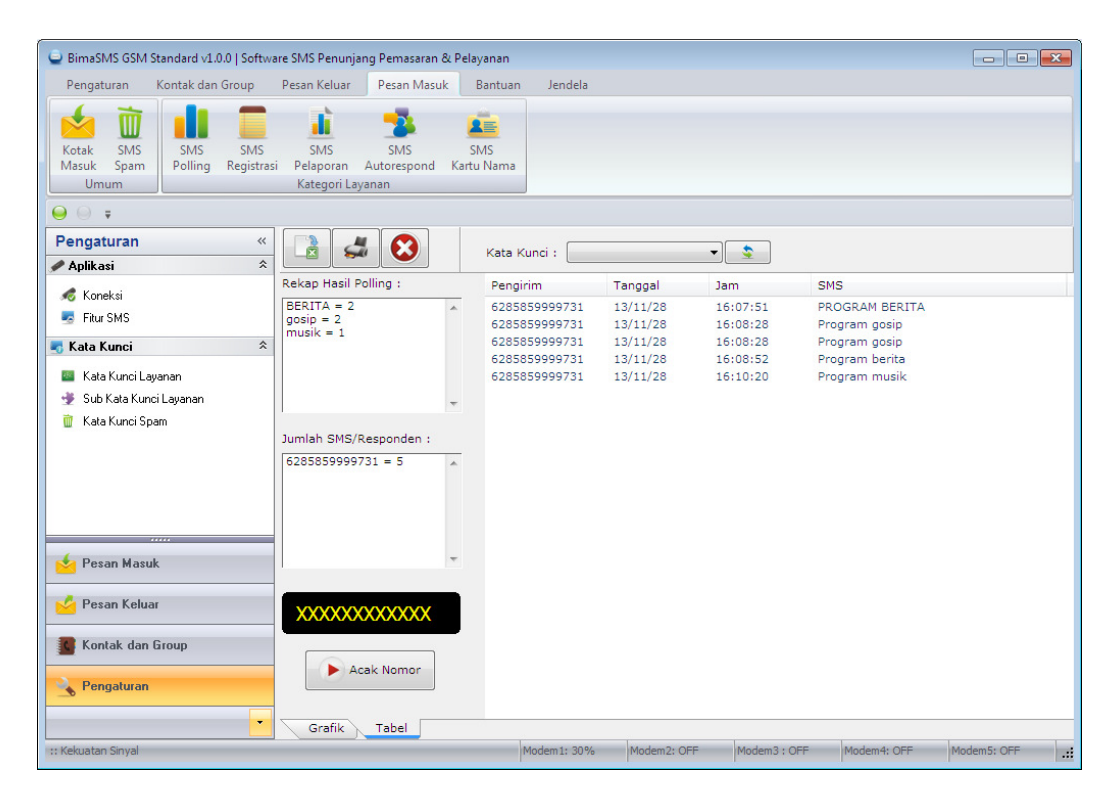

Hasil SMS Polling selanjutnya bisa anda export ke excel dokumen atau langsung di print dalam bentuk grafik.

# Membuat Layanan SMS Registrasi

Untuk membuat layanan SMS registrasi, langkahnya seperti anda membuat layanan sms polling. Pertama anda harus membuat definisi kata kunci utama sebagai berikut. Caranya masuk **Pengaturan – Kata Kunci Layanan** 

Lalu untuk menambah sub kata kunci baru, klik tombol 😌

Yang membedakan hanya pada pemilihan kategori, seperti berikut

| Tambah Kata Kun                  | ici 💽                                                                                                    |
|----------------------------------|----------------------------------------------------------------------------------------------------|
| i                                | Pada dialog ini Anda bisa menambahkan kata<br>kunci baru untuk layanan autoreply dengan<br>satu kata kunci.<br>Untuk layanan autoreply dengan dua kata kunci, anda.<br>dapat melanjutkan dengan menambahkan sub kata kunci |
| Kategori                         | Registration                                                                                                    |
| Kata Kunci                       | DAFTAR                                                                                                    |
| Deskripsi                        | pendaftaran pasien                                                                                                    |
| Balasan Otom                     | atis                                                                                                    |
| Ya                               | 🔘 Tidak                                                                                                    |
| Generate Kod                     | e/Kupon                                                                                                    |
| Ya                               | 🔘 Tidak                                                                                                    |
| Pesan Balasan                    | :                                                                                                    |
| Terimakasih, o<br>Kode registras | lata registrasi anda akan segera kami proses. 🔺<br>i anda: PAS                                                                                                    |
|                                  | ОК 😣 Ватаl                                                                                                    |

Pilih kategori Registration, lalu isi seperti biasa dan klik tombol OK

# Mengirim SMS Registrasi dari Handphone

Untuk mengirimkan SMS registrasi dari handphone ketik sesuai kata kunci yang anda buat dengan format : <Kata Kunci> <spasi> <Field1>#<Field2>#<Field3>#dst.. Kirim ke nomor sms center anda.

Untuk field1, field2, field3, dst bisa diisi bebas. Untuk lebih jelasnya lihat contoh dibawah ini.

Format: Daftar <Nama>#<Alamat>#<Kota>#<Nama Dokter Praktek>#

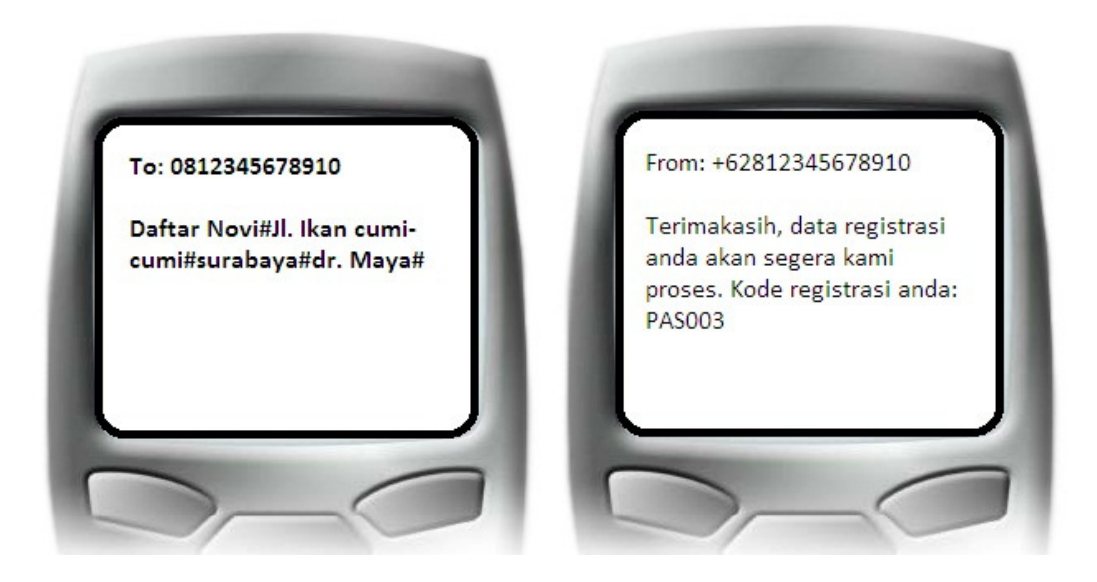

## Menampilkan Data SMS Registrasi

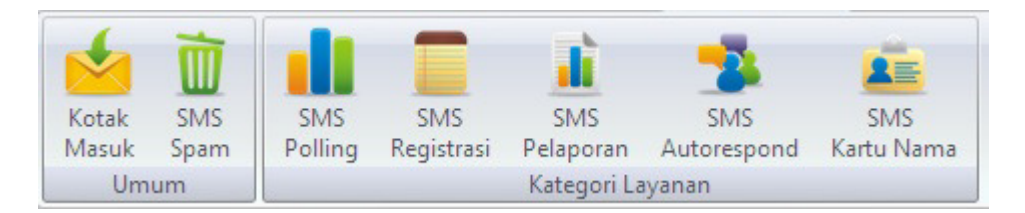

Untuk menampilkan data sms registrasi klik tombol SMS Registrasi, akan muncul seperti dibawah ini

| 🝚 BimaSMS GSM Standard v1.0.0   Softv                                                                                                    | ware SMS Penunjang Pemasar                                  | an & Pelayanan                                                                                                    |                               |               |            |               |             |           |     |        |       | ×   |
|----------------------------------------------------------------------------------------------------|-------------------------------------------------------------|----------------------------------------------------------------------------------------------------|-------------------------------|---------------|------------|---------------|-------------|-----------|-----|--------|-------|-----|
| Pengaturan Kontak dan Group                                                                                                    | Pesan Keluar Pesan Ma                                       | asuk Bantuan                                                                                                    | Jendela                       |               |            |               |             |           |     |        |       |     |
| Kotak SMS<br>Masuk Spam<br>Umum                                                                                                    | SMS SMS<br>asi Pelaporan Autorespon<br>Kategori Layanan     | SMS<br>ad Kartu Nama                                                                                                    |                               |               |            |               |             |           |     |        |       |     |
| <b>⊖ ⊖ ∓</b>                                                                                                    |                                                             |                                                                                                    |                               |               |            |               |             |           |     |        |       |     |
| Pengaturan «                                                                                                    |                                                             | Kata Kunci :                                                                                                    | DAFTAR                        | ) 🗸           | \$         | ]             |             |           |     |        |       |     |
| Koneksi                                                                                                    | Pengirim                                                    | Tanggal                                                                                                    | Jam                           | А             | в          | С             | D           | E         | F   | G      | н     | I   |
| S Fitur SMS                                                                                                    | 6285859999731<br>6285859999731                              | 13/11/12<br>13/11/28                                                                                                    | 11:03:08<br>17:27:41          | indra<br>Novi | JI. I      | sura          | dr          |           |     |        |       |     |
| 🖏 Kata Kunci 🔗                                                                                                    | 2                                                           |                                                                                                    |                               |               |            |               | 0.000.002   |           |     |        |       |     |
| <ul> <li>Kata Kunci Layanan</li> <li>Sub Kata Kunci Layanan</li> <li>Kata Kunci Spam</li> <li>Kata Kunci Spam</li> <li>Pesan Masuk</li> <li>Pesan Keluar</li> <li>Kontak dan Group</li> </ul> |                                                             |                                                                                                    |                               |               |            |               |             |           |     |        |       |     |
| Rengaturan                                                                                                    |                                                             | III                                                                                                    |                               |               |            |               |             |           |     |        |       | P.  |
|                                                                                                    | Keterangan:<br>Ketik: <kata kunci=""><spasi></spasi></kata> | <kolom a="">#<kolom< th=""><th>B&gt;#<kolom c="">#&lt;</kolom></th><th>Kolom D&gt; dar</th><th>n seterusr</th><th>iya, lalu akl</th><th>niri dengar</th><th>tanda #</th><th></th><th></th><th></th><th></th></kolom<></kolom> | B># <kolom c="">#&lt;</kolom> | Kolom D> dar  | n seterusr | iya, lalu akl | niri dengar | tanda #   |     |        |       |     |
| :: Kekuatan Sinyal                                                                                                    |                                                             | 1                                                                                                    | Nodem 1: OFF                  | Modem2: Of    | F          | Modem3 :      | OFF         | Modem4: 0 | OFF | Modem5 | : OFF | .:: |

Selanjutnya anda tnggal lakukan export data ke excel untuk bahan laporan anda.

### Membuat Layanan SMS Pelaporan

Untuk membuat layanan sms pelaporan prinsipnya sama seperti membuat layanan sms registrasi, yang membedakan hanya variable dan pemrosesan datanya saja. Pada SMS registrasi data yang diolah berupa teks atau huruf. Namun pada SMS pelaporan data yang diolah berupa angka. Layanan sms pelaporan sering digunakan utuk kegiatan seperti laporan penjualan, laporan quick count, dll yang tujuannnya untuk mengetahui hasil rekapitulasi lebih cepat dan realtime.

# Mengirim SMS Pelaporan dari Handphone

Untuk mengirim SMS laporan formatnya sama seperti mengirim sms registrasi cuma bedanya data yang dikirimkan berupa angka.

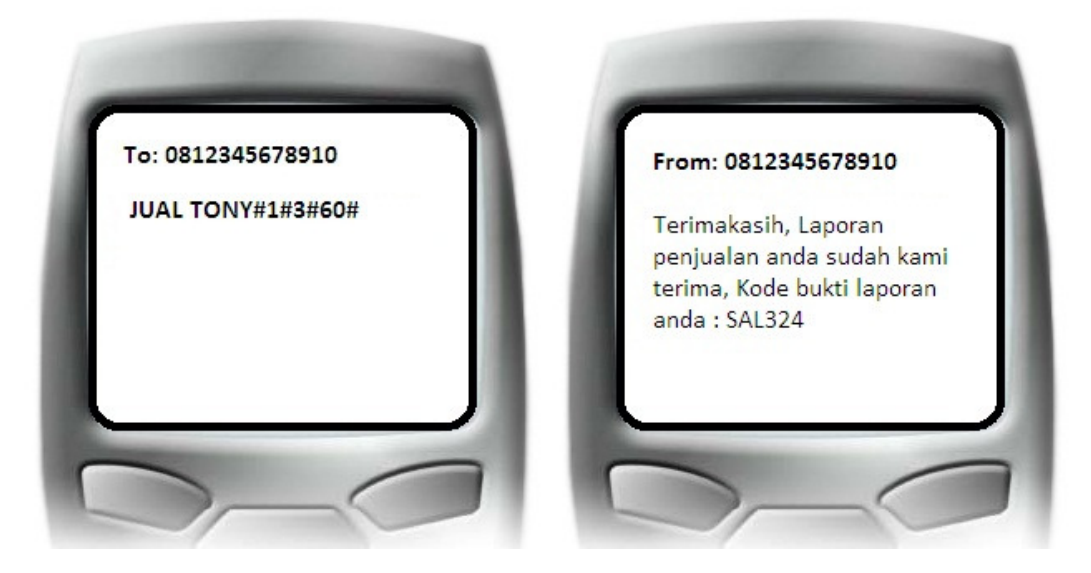

Pada laporan diatas, artinya bahwa Sdr. Tony telah menjual produk A=1, Produk B=3, Produk C=60

# Menampilkan Data SMS Pelaporan

Anda bisa melihat secara realtime data sms pelaporan dari semua pelapor, berikut total quantity dari semua sms yang masuk. Seperti dibawah ini :

| 🝚 BimaSMS GSM Standard v1.0.0   Softwa                                                                                   | are SMS Penunja                    | ng Pemasaran & Pela                                                                                                    | yanan                                                                                                    |                                                                                                    |                                                                                                    |                                                                                                    |              |                |            |       |
|----------------------------------------------------------------------------------------------------|------------------------------------|----------------------------------------------------------------------------------------------------|----------------------------------------------------------------------------------------------------|----------------------------------------------------------------------------------------------------|----------------------------------------------------------------------------------------------------|----------------------------------------------------------------------------------------------------|--------------|----------------|------------|-------|
| Pengaturan Kontak dan Group                                                                                              | Pesan Keluar                       | Pesan Masuk I                                                                                                    | Bantuan Je                                                                                                    | ndela                                                                                                    |                                                                                                    |                                                                                                    |              |                |            |       |
| Kotak SMS<br>Masuk Spam<br>Umum                                                                                          | SMS<br>i Pelaporan<br>Kategori Lay | SMS SI<br>Autorespond Kartu<br>ranan                                                                                                    | MS<br>Nama                                                                                                    |                                                                                                    |                                                                                                    |                                                                                                    |              |                |            |       |
| ⊖ ⊖ ∓                                                                                                    |                                    |                                                                                                    |                                                                                                    |                                                                                                    |                                                                                                    |                                                                                                    |              |                |            |       |
| Pengaturan «                                                                                                    |                                    |                                                                                                    | Kata Kunci :                                                                                                    | JUAL                                                                                                    |                                                                                                    | <b></b>                                                                                                    |              |                |            |       |
|                                                                                                    | No. Peng                           | jirim                                                                                                    | Tanggal                                                                                                    | Jam                                                                                                    | Topik                                                                                                    | Qty 1 Qty 2                                                                                                    | Qty 3        | Qty 4 Qty      | /5 Qty 6   | Qty 7 |
| Fibur SMS                                                                                                    | 1 6285                             | 5875999798                                                                                                    | 13/11/12                                                                                                    | 12:36:30                                                                                                    | tony                                                                                                    | 1 3                                                                                                    | 60           | 0 0            | 0 0        | 0     |
| Kata Kunai                                                                                                    | 2 0203                             | 000000000000                                                                                                    | 13/11/12                                                                                                    | 11:04:52                                                                                                    | dii                                                                                                    | 5 /                                                                                                    | 50           | 0 0            | , 0        | 0     |
| <ul> <li>Kata Kunci Layanan</li> <li>Sub Kata Kunci Layanan</li> <li>Kata Kunci Spam</li> <li>Kata Kunci Spam</li> </ul> |                                    |                                                                                                    |                                                                                                    |                                                                                                    |                                                                                                    |                                                                                                    |              | _              |            |       |
| 🥝 Pesan Keluar                                                                                                    | TOTAL                              |                                                                                                    | 078.2                                                                                                    |                                                                                                    |                                                                                                    |                                                                                                    | OTY 9        | OTYO           | OTX 10     | •     |
| Kontak dan Group                                                                                                    | TOTAL :                            | 6 10                                                                                                    | 110                                                                                                    | 0                                                                                                    | 0 0                                                                                                    | 0                                                                                                    | 0            | 0              | 0          | M     |
| Sengaturan                                                                                                    | Keterangan :<br>Untuk mengirim     | laporan ini, Ketik: <kat< th=""><th>a Kunci&gt;<spasi:< th=""><th>&gt;<judul>#<q< th=""><th>uantity 1&gt;#<q< th=""><th>uantity 2&gt;#<quantit< th=""><th>y 3&gt; Seteru:</th><th>snya dan akhir</th><th>tanda #</th><th></th></quantit<></th></q<></th></q<></judul></th></spasi:<></th></kat<> | a Kunci> <spasi:< th=""><th>&gt;<judul>#<q< th=""><th>uantity 1&gt;#<q< th=""><th>uantity 2&gt;#<quantit< th=""><th>y 3&gt; Seteru:</th><th>snya dan akhir</th><th>tanda #</th><th></th></quantit<></th></q<></th></q<></judul></th></spasi:<> | > <judul>#<q< th=""><th>uantity 1&gt;#<q< th=""><th>uantity 2&gt;#<quantit< th=""><th>y 3&gt; Seteru:</th><th>snya dan akhir</th><th>tanda #</th><th></th></quantit<></th></q<></th></q<></judul> | uantity 1># <q< th=""><th>uantity 2&gt;#<quantit< th=""><th>y 3&gt; Seteru:</th><th>snya dan akhir</th><th>tanda #</th><th></th></quantit<></th></q<> | uantity 2># <quantit< th=""><th>y 3&gt; Seteru:</th><th>snya dan akhir</th><th>tanda #</th><th></th></quantit<> | y 3> Seteru: | snya dan akhir | tanda #    |       |
| :: Kekuatan Sinyal                                                                                                    |                                    |                                                                                                    | Modem                                                                                                    | 1: OFF                                                                                                    | Modem2: OFF                                                                                                    | Modem3 : OFF                                                                                                    | Mode         | em4: OFF       | Modem5: OF | F .:: |

Pada gambar diatas menujukkan bahwa data sms yang masuk langsung diproses dan dihitung. Fitur ini juga bisa dimanfaatkan untuk penghitungan cepat ) atau istilahnya quick count di masing-masing tempat pemungutan suara (TPS) pada pemilihan umum.

Selanjutnya bisa anda export ke Excel untuk sebagai bahan laporan atau untuk di olah lagi.

#### Membuat Layanan SMS Autorespond

Layanan autorespond merupakan fitur yang memungkinkan program berfungsi sebagai mesin penjawab otomatis, terhadap pertanyaan atau informasi yang diminta oleh pelanggan, masyarakat umum, komunitas atau lainnya. Langkah pertama anda harus membuat bank data dari setiap informasi yang memang disediakan untuk user. User nantinya juga harus mengirimkan sms sesuai dengan kata kunci yang telah di sediakan oleh server. Untuk membuat bank data sama seperti anda membuat kata kunci dan sub kata kunci untuk layanan sms polling.

Kita ambil contoh penerapan SMS autorespond untuk menampilkan nilai hasil tryout, Para siswa atau wali murid yang ingin mengetahui hasil tryout yang di adakan oleh sekolah, mereka tidak perlu menunggu atau berdesak-desakan melihat di papan pengumuman. Mereka bisa mengaksesnya lewat handphone mereka masing-masing.

| Sub Kata Kunci                                                                                                    | ×       |
|----------------------------------------------------------------------------------------------------|---------|
| Pada dialog ini Anda bisa menambahkan kata<br>kunci baru untuk layanan autoreply dengan<br>dua kata kunci.<br>Sebelum membuat sub kata kunci, Anda har<br>membuat kata kunci utama terlebih dahulu. | a<br>us |
| Kata Kunci Utama 🔹 🔹 Sub Kata Kunci 250<br>Pesan Balasan :                                                                                                    | Þ       |
| Total nilai tryout anda adalah : 87, Selamat!                                                                                                    |         |
| OK Batal                                                                                                    |         |

# Mengakses Layanan SMS Autorespond dari Handphone

Adapun untuk mengakses layanan sms autorepond dari sisi user, maka menyesuaikan dengan formatnya sebagai berikut :

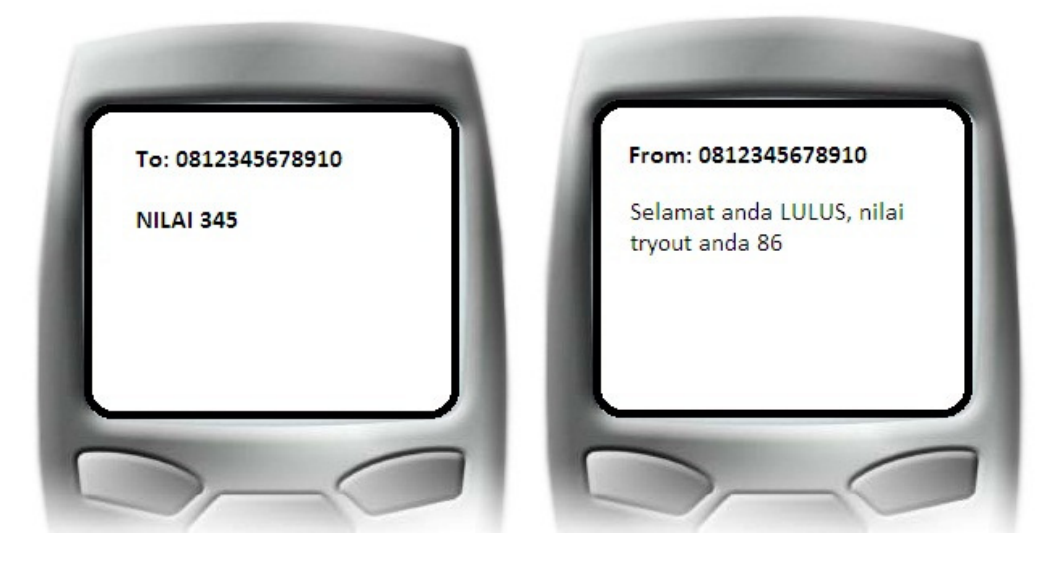

NILAI adalah kata kunci utama, dan 345 adalah sub kata kunci (No. Induk)

# Menampilkan Data SMS Autorespond

Untuk menampilkan data pengguna layanan, Klik menu **SMS Autorespond** seperti dibawah ini.

| 1              | Ì           |                |                   | , ii             | - 3                |                   |
|----------------|-------------|----------------|-------------------|------------------|--------------------|-------------------|
| Kotak<br>Masuk | SMS<br>Spam | SMS<br>Polling | SMS<br>Registrasi | SMS<br>Pelaporan | SMS<br>Autorespond | SMS<br>Kartu Nama |
| Umum           |             |                | -                 | Kategori La      | ayanan             |                   |

Akan tampak hasilnya seperti berikut ini

| 🝚 BimaSMS GSM Standard v1.0.0   Softwa | are SMS Penunjang Pemasaran &                          | Pelayanan          |               |              |             |             | × |
|----------------------------------------|--------------------------------------------------------|--------------------|---------------|--------------|-------------|-------------|---|
| Pengaturan Kontak dan Group            | Pesan Keluar Pesan Masuk                               | Bantuan Jendela    |               |              |             |             |   |
| Kotak SMS<br>Masuk Spam<br>Umum        | SMS SMS<br>Pelaporan Autorespond H<br>Kategori Layanan | SMS<br>Kartu Nama  |               |              |             |             |   |
| ⊖ ⊖ ∓                                  |                                                        |                    |               |              |             |             |   |
| Pengaturan «<br>Aplikasi *             |                                                        | Kata Kunci : NILAI |               | •            |             |             |   |
|                                        | Pengirim T                                             | anggal Jam         | SMS Status    | s            | Kode        |             |   |
|                                        | 6285859999731 1                                        | 3/11/12 11:07:58   | Nilai 001Read |              | Null        |             |   |
| - Fitur SMS                            |                                                        |                    |               |              |             |             |   |
| 🛃 Kata Kunci 🕆                         |                                                        |                    |               |              |             |             |   |
| 🔤 Kata Kunci Layanan                   |                                                        |                    |               |              |             |             |   |
| 🞐 Sub Kata Kunci Layanan               |                                                        |                    |               |              |             |             |   |
| 📋 Kata Kunci Spam                      |                                                        |                    |               |              |             |             |   |
| 🛃 Pesan Masuk                          |                                                        |                    |               |              |             |             |   |
| Kontak dan Group                       | Isi SMS :                                              |                    |               |              |             |             |   |
| Rengaturan                             | Nilai 001                                              |                    |               |              |             |             | * |
| :: Kekuatan Sinyal                     |                                                        | Modem 1: OFF       | Modem2: OFF   | Modem3 : OFF | Modem4: OFF | Modem5: OFF |   |

Anda pilih kata kunci yang ingin anda tampilkan, selanjutnya anda bisa export Data SMS Autorespond ke Excel.

# Membuat Layanan SMS Kartu Nama Virtual

Kartu nama virtual adalah sebuah layanan untuk membuat kartu nama via SMS, kartu nama virtual diperlukan karena beberap alsan seperti berikut ini :

- Kehabisan kartu nama fisik
- Kartu nama virtual lebih praktis dan ekonomis
- Bisa menghemat space yang sensitif dengan jumlah karakter seperti SMS, iklan koran, dll.
  - a. Ketik: ANDI kirim ke 081234567890
  - b. Andi Nugraha, PT. Bumi Perkasa Makmur, Jl. Perintis No. 32 Sby, Telp. 031-5463278, Hp. 085634252617, Email. andinugraha@bumipekasa.co.id

Bisa anda bandingkan cara pertama jauh lebih praktis dan hemat space Lebih dari itu anda bisa memantau berapa banyak orang yang respon dan meminta kontak bisnis anda.

Adapun untuk membuat kata kunci untuk layanan SMS kartu nama virtual, caranya masih sama seperti anda membuat layanan SMS lainnya. Anda buat kata kunci utama saja. Seperti contoh berikut ini.

| Tambah Kata Kur                                                                                                  | ici 💌                                                                                                    |  |  |  |  |
|----------------------------------------------------------------------------------------------------|----------------------------------------------------------------------------------------------------|--|--|--|--|
| i                                                                                                    | Pada dialog ini Anda bisa menambahkan kata<br>kunci baru untuk layanan autoreply dengan<br>satu kata kunci.<br>Untuk layanan autoreply dengan dua kata kunci, anda.<br>dapat melanjutkan dengan menambahkan sub kata kunci |  |  |  |  |
| Kategori<br>Kata Kunci<br>Deskripsi                                                                              | BussinesCard  MOBISTA Alamat Kantor Mobista Teknomed                                                                                                    |  |  |  |  |
| Balasan Otom                                                                                                    | atis                                                                                                    |  |  |  |  |
| Ya                                                                                                    | 🔘 Tidak                                                                                                    |  |  |  |  |
| Generate Kod                                                                                                    | e/Kupon                                                                                                    |  |  |  |  |
| 🔘 Ya                                                                                                    | Tidak                                                                                                    |  |  |  |  |
| Pesan Balasan                                                                                                    | :                                                                                                    |  |  |  |  |
| Mobista Teknomedia<br>Perum Dreaming Land D3-32  <br>Jl. Pondok Benowo Indah - Surabaya<br>www.mobistastudio.com |                                                                                                    |  |  |  |  |
|                                                                                                    | OK Batal                                                                                                    |  |  |  |  |

### Mengakses Layanan SMS Kartu Nama Virtual dari Handphone

Kemudian untuk mengakses layanan ini dari handphone, cukup masukkan kata kunci utama saja lalu kirim ke sms center anda. Contoh:

Ketik : MOBISTA kirim ke 081234567890 Maka akan ada reply SMS seperti dibawah ini :

Mobista Teknomedia Perum Dreaming Land D3-32 Jl. Pondok Benowo Indah - Surabaya www.mobistastudio.com

## Menampilkan Data SMS Kartu Nama Virtual

Untuk mengetahui berapa banyak dan siapa saja yang mengakses kartu nama atau kontak bisnis anda, Klik menu **SMS Kartu Nama** seperti dibawah ini

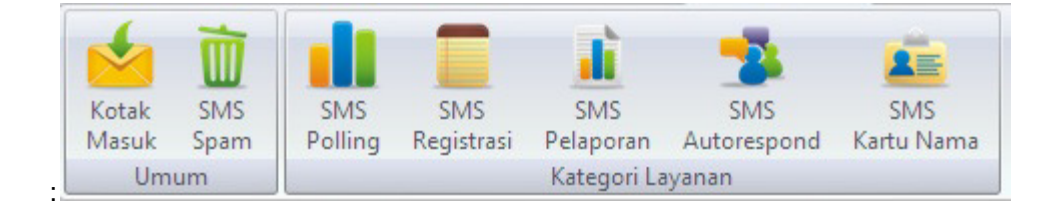

Lalu pilih kata kunci anda, hasilnya akan tampak seperti dibawah ini

| 🝚 BimaSMS GSM Standard v1.0.0   Softwa                                                          | are SMS Penunjang Pemasaran                               | & Pelayanan                                     |                                                    |                  |              |             |                  |
|-------------------------------------------------------------------------------------------------|-----------------------------------------------------------|-------------------------------------------------|----------------------------------------------------|------------------|--------------|-------------|------------------|
| Pengaturan Kontak dan Group                                                                     | Pesan Keluar Pesan Masu                                   | uk Bantuan                                      | Jendela                                            |                  |              |             |                  |
| Kotak SMS<br>Masuk Spam<br>Umum                                                                 | SMS<br>SMS<br>i Pelaporan Autorespond<br>Kategori Layanan | SMS<br>Kartu Nama                               |                                                    |                  |              |             |                  |
| <b>⊖ ⊖</b> ∓                                                                                    |                                                           |                                                 |                                                    |                  |              |             |                  |
| Pengaturan «<br>Aplikasi *<br>Koneksi<br>Fikur SMS<br>Kata Kunci *                              | Pengirim<br>6285859999731<br>6285859999731                | Kata Kunci :<br>Tanggal<br>13/11/12<br>13/11/12 | MOBISTA<br>INDRA<br>rashya<br>riii2.52<br>11:10:39 | moorsta<br>Indra | <u>\$</u>    |             | Refresh Otomatis |
| <ul> <li>Kata Kunci Layanan</li> <li>Sub Kata Kunci Layanan</li> <li>Kata Kunci Spam</li> </ul> |                                                           |                                                 |                                                    |                  |              |             | E                |
| 📩 Pesan Masuk                                                                                   |                                                           |                                                 |                                                    |                  |              |             | *                |
| 🚺 Kontak dan Group                                                                              | Isi SMS :                                                 |                                                 |                                                    |                  |              |             |                  |
| Sengaturan                                                                                      | Mobista                                                   |                                                 |                                                    |                  |              |             | *                |
| :: Kekuatan Sinyal                                                                              |                                                           | M                                               | odem 1: OFF                                        | Modem2: OFF      | Modem3 : OFF | Modem4: OFF | Modem5: OFF      |

#### Permasalahan dan Solusi

- Koneksi ke Modem Gagal Jika koneksi modem gagal, ada beberapa kemungkinan.
  - Port yang anda pilih terpakai oleh program lain seperti internet dialer atau program lain yang mengakses port COM anda.
     Solusi: Tutup program tersebut
  - b. Port COM tidak terinstall dengan baik atau driver tidak cocok **Solusi:** Install ulang driver modem anda.
- 2. Modem sudah terhubung tapi tidak muncul sinyalnya Jika terjadi seperti ini, ada beberapa kemungkinan.
  - Modem anda default menggunakan jaringan 3G/HSDPA
     Solusi: Switch jaringan modem anda menjadi GSM only, suatu saat jika anda perlu untuk internet ada switch lagi menggunakan progra internet dialer modem anda.
  - Anda berada di tempat yang jauh dari BTS atau berada di ruangan yang berdinding tebal (beton) sehingga sinyal sulit menembus.
     Solusi: anda bisa pindah ke tempat yang mudah dijangkau sinyal

#### Pertanyaan Umum

1. Apakah MOBIS MX bisa dipergunakan dengan HP atau Modem GSM yang digunakan untuk internet ?

Bisa. Namun tidak semua HP atau modem GSM dapat dipergunakan. Saat ini hanya modem merk HUAWEI yang sudah di tes. Merk Huawei paling banyak di pakai dan dijumpai di pasaran. Untuk merk lain tunggu update selanjutnya. Kami sarankan untuk men-download MOBIS MX terlebih dahulu untuk dites dengan HP atau modem GSM yang dimiliki, jika cocok, baru bisa membeli software MOBIS MX.

- 2. Jika menggunakan MOBIS MX, apakah harus terhubung ke internet ? Tidak. MOBIS MX tidak ada hubungannya dengan akses internet
- 3. Apakah MOBIS MX bisa digunakan dengan banyak modem dalam 1 komputer ? Bisa. MOBIS MX bisa digunakan dengan lebih dari 1 modem di 1 komputer
- 4. **MOBIS MX dapat dijalankan di Sistem Operasi apa saja ?** Windows XP, Windows Vista, Windows 7
- 5. Apa yang saya dapatkan jika membeli MOBIS MX ? Layanan update selamanya bisa di download di website resmi mobista
- 6. **Update Software meliputi apa saja ?** Perbaikan bug, perbaikan dan tambahan antar muka, dokumentasi dan fitur-fitur baru
- Apakah saya bisa meminta beberapa hal agar MOBIS MX bisa disesuaikan dengan keinginan saya sebelum atau sesudah saya membeli ? Bisa namun dengan biaya khusus diluar harga paket.
- 8. Saya mau membeli, bagaimana caranya ? Prosedur pembelian dapat dilihat disini
- Berapa Kecepatan mengirim SMS ? Kecepatan tergantung dari modem, rata-rata untuk 160 karakter dapat terkirim dari MOBIS MX selama 6-7 detik selanjutnya tergantung dari operator
- 10. Berapa tarif per SMS ?

Tarif SMS tergantung dari kartu yang digunakan sesuai dengan pemberlakuan operator. Anda bisa membeli kartu perdana paling murah untuk ber-SMS

- 11. Apakah nomor pengirim dapat diganti dengan nama ? Tidak bisa. MOBIS MX bukan SMS Masking. MOBIS MX merupakan SMS regular sama seperti jika kita mengirim SMS dari handphone
- 12. Berapa jumlah SMS dan jumlah Kontak yang dapat ditampung di MOBIS MX ? MOBIS MX menyimpan SMS dan Kontak ke database. SMS di Inbox dapat ditampung sebanyak 9.999.999.999 sedangkan jumlah Kontak maksimal 99.999.999
- 13. Apakah MOBIS MX otomatis mengetahui SMS masuk ? Ya. MOBIS MX memiliki fitur Auto-Sinkron, dimana SMS masuk otomatis masuk ke database dan ditampilkan ke layar

# 14. **Apakah MOBIS MX bisa membalas SMS masuk ?** Ya. Fitur Auto-Reply akan membalas setiap SMS masuk. Anda bahkan bisa memberikan pesan yang berbeda untuk setiap kontak.